# **Instruction Manual**

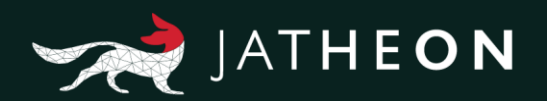

# Jatheon cCore v3 Admin Manual

Thank you for choosing Jatheon Technologies. This guide describes administration tasks for your cCore archiving appliance.

\*Please note that the system presented in this manual may differ from yours depending on the version of the software you're currently using.

# Table of Contents

# 1. Dashboard

| System Info      | 3 |
|------------------|---|
| Email Statistics | 4 |
| New Statistics   | 6 |

# 2. System

| General Configuration | 8  |
|-----------------------|----|
| Proxy Settings        | 12 |
| SSL Certificates      | 12 |
| Support               | 13 |

# 3. Message Source

| Ingestion                                                                                           | 14 |
|----------------------------------------------------------------------------------------------------|----|
| IMAP                                                                                                | 20 |
| POP3                                                                                                |    |
| Folder Synchronization                                                                              | 33 |
| Message Queue                                                                                       | 37 |
| Expunge Emails                                                                                      | 41 |
| Groupwise                                                                                           | 44 |
| Export and Policy                                                                                   | 46 |
| POP3<br>Folder Synchronization<br>Message Queue<br>Expunge Emails<br>Groupwise<br>Export and Policy |    |

# 4. User Management

| 9  |
|----|
| 2  |
| 4  |
| 52 |
|    |

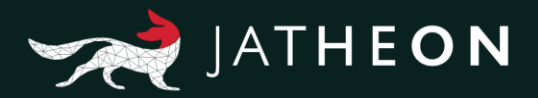

# 1. Dashboard

This is a short overview of the admin menu dashboard section of the Jatheon appliance web interface.

The dashboard section provides some basic information on the usage, health and statistics of the Jatheon appliance. To access the dashboard, you'll need to have admin permissions on the appliance and go to the admin menu section.

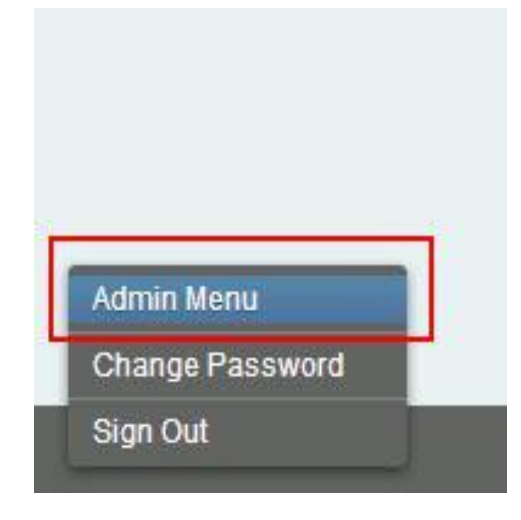

Once there, the first tab on the top left is the dashboard.

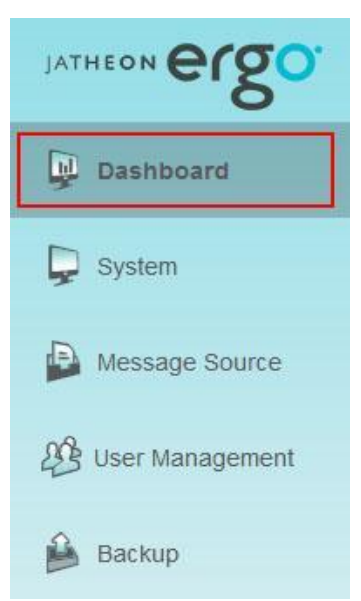

The dashboard section consists of 3 pages: **System Info**, **Email Statistics** and **New Statistics**.

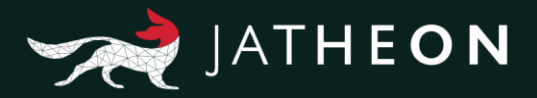

## System Info

The System Info tab gives basic information about the usage and health of your appliance. The first thing you'll see at the top is the Refresh button along with a drop-down menu that allows you to configure auto refresh (disabled by default). Pressing the refresh button will refresh the information displayed on this page.

On the left side, you'll see the information about the RAM usage (allocated), disk usage, swap memory usage, root partition usage, as well as search engine RAM and disk usage.

| Refresh | Auto Refresh:    | No auto refr | esh   | ~ [ | Data timestamp: 10:54:49 |
|---------|------------------|--------------|-------|-----|--------------------------|
| System  | Indicators       |              |       |     |                          |
| RAI     | M Usage          |              |       |     | 88%                      |
| Dat     | ta Disk Usage    |              | - 23  |     | 26%                      |
| 📃 Sw    | ap Memory Usa    | ge           |       |     | 37%                      |
| Ro      | ot Disk Usage    |              | ***** |     | 0%                       |
| 8 Sea   | arch Engine RAN  | l Usage      |       | 100 | 55%                      |
| Bas Sea | arch Engine Disl | k Usage      |       |     | 11%                      |

On the right side of the system info tab you'll see health information about the appliance as well as CPU temperature, number of processed emails and number of emails waiting to be processed (pending mails).

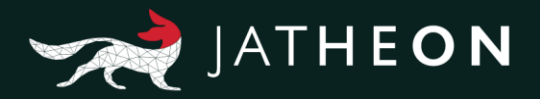

System Status Info Serial Number: 1975 Operating System Version: 7.8 Database Version: 9.1.14 Search Engine Version: 1.2.3 Disaster recovery: N/A CPU Temperature: Not configured Indexed Mails: 4725 Pending Mails: 0 Problem Folders (Message Queue): 0

### **Email Statistics**

The Email Statistics tab allows you to find statistics on every aspect of the appliance operation. You can filter these by total number of messages on the appliance, number of duplicates, number of attachments and you can also select the size scale you wish to have displayed (KB, MB or GB). You can also select to see a daily or hourly reports and select the date range you wish to generate statistics for. Once it's all configured, you can press the Show Report button and the appliance will generate and display the statistics for the selected parameters below.

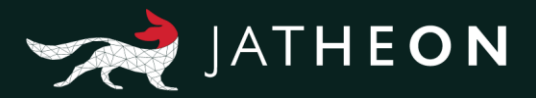

| View   | Graph | statistic Email Statistics<br>Messages Number *<br>Duplicates Number<br>Attachment Number<br>Overall Bytes | Schei<br>Scale: | dule Statistic Ma | Bucket: | <ul> <li>Daily *</li> <li>Hourty</li> </ul> | From | Mar 01, 2001 10:54:00 🝏<br>Mar 15, 2018 10:54:00 🚔 | Total for entered period: | 0.007 |              |                    |
|--------|-------|----------------------------------------------------------------------------------------------------|-----------------|-------------------|---------|---------------------------------------------|------|----------------------------------------------------|---------------------------|-------|--------------|--------------------|
|        | 0     | Archived Bytes                                                                                             |                 | 0                 |         |                                             |      | Mail Brassoner                                     | Statiation                |       |              |                    |
| 0.0065 |       |                                                                                                    |                 |                   |         |                                             |      | Mail Processor                                     | Janauca                   |       |              |                    |
| 0.006  |       | Messages Number                                                                                            | 1               |                   |         |                                             |      |                                                    |                           |       |              |                    |
| 0.0055 |       |                                                                                                    |                 |                   |         |                                             |      |                                                    |                           |       |              |                    |
| 0.005  |       |                                                                                                    |                 |                   |         |                                             |      |                                                    |                           |       |              |                    |
|        |       |                                                                                                    |                 |                   |         |                                             |      |                                                    |                           |       |              |                    |
| 0.0045 |       |                                                                                                    |                 |                   |         |                                             |      |                                                    |                           |       |              |                    |
| 0.004  |       |                                                                                                    |                 |                   |         |                                             |      |                                                    |                           |       |              |                    |
| 0.0035 |       |                                                                                                    |                 |                   |         |                                             |      |                                                    |                           |       |              |                    |
| o.oo:  |       |                                                                                                    |                 |                   |         |                                             |      |                                                    |                           |       |              |                    |
| 0.0025 |       |                                                                                                    |                 |                   |         |                                             |      |                                                    |                           |       |              |                    |
| 0.002  |       |                                                                                                    |                 |                   |         |                                             |      |                                                    |                           |       |              |                    |
| 0.0015 |       |                                                                                                    |                 |                   |         |                                             |      |                                                    |                           |       |              |                    |
| 0.001  |       |                                                                                                    |                 |                   |         |                                             |      |                                                    |                           |       |              |                    |
| 0.001  |       |                                                                                                    |                 |                   |         |                                             |      |                                                    |                           |       |              |                    |
| 0.0005 |       |                                                                                                    |                 |                   |         |                                             |      |                                                    |                           |       |              |                    |
| ¢.     |       |                                                                                                    |                 |                   |         | Feb 07, 2017                                |      |                                                    |                           |       | Feb 08, 2017 | 1<br>Vaadin Charts |

The email statistics tab also has 3 subtabs. The first is **Graph Statistics**, outlined above. The other two are **Email Statistics**, which displays the same results without the graphs and can be copied easily, and **Schedule Statistic Mailer**.

The **Schedule Statistic Mailer** tab allows you to schedule and send statistics reports to specific email addresses. This saves you from having to log in to the web interface every time and run the task for statistics by sending them to you in an email.

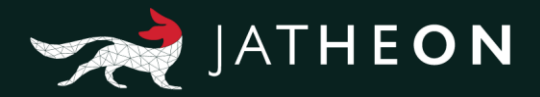

#### **New Statistics**

The **New Statistics** tab of the dashboard displays more detailed statistics such as how many of the total number of emails were internal, incoming or outgoing, average email size, average attachment size, average emails per day/month/year, as well as the average search time and maximum search time. It will also show RAM usage, disk usage etc.

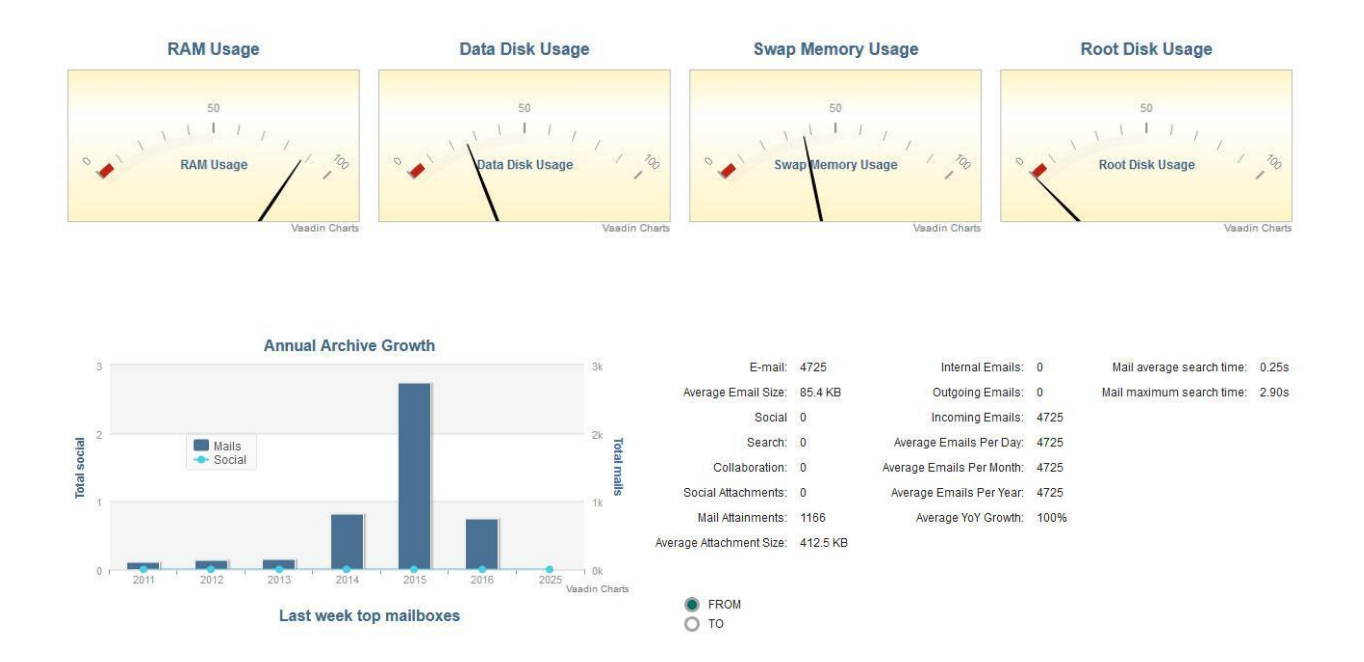

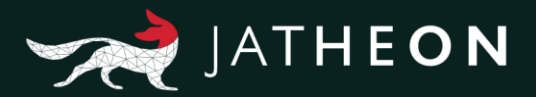

# 2. System

This is a short overview of the admin menu system section of the Jatheon appliance web interface.

To access the system settings you'll need to have admin permissions on the appliance and go to the admin menu section.

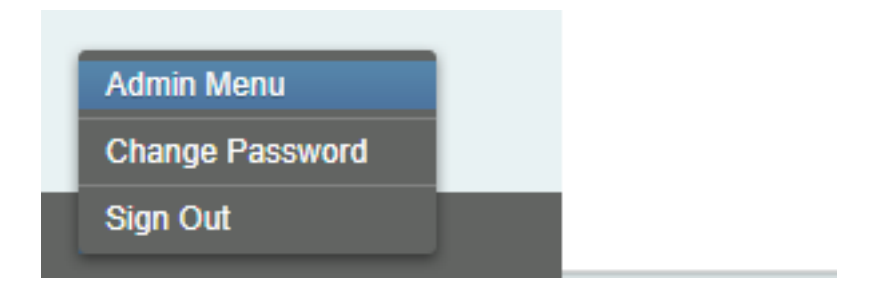

Once there, click on the second tab on the top left to access system settings.

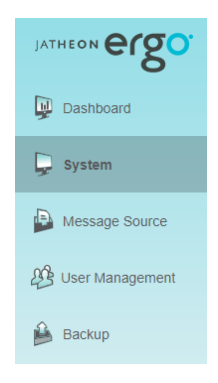

System settings section consists of 5 pages: General Configuration, Proxy Settings, SSL Certificates, Support and Outlook Plugin.

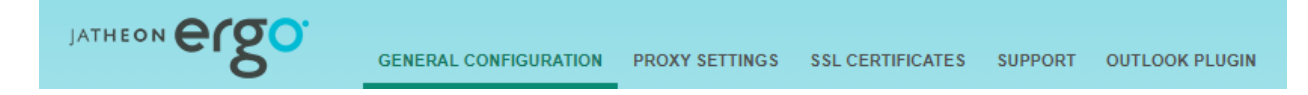

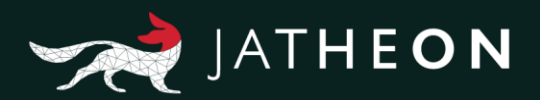

# **General Configuration**

You can edit General configuration settings by clicking on **Edit** button.

| GENERAL CONFIGUE      | RATION PF         | ROXY SET                            | TINGS                | SSL CERTIF                            | ICATES            | SUPPORT | OUTLOOK PLUGIN |
|-----------------------|-------------------|-------------------------------------|----------------------|---------------------------------------|-------------------|---------|----------------|
| General Configuration |                   |                                     |                      |                                       | $\checkmark$      | 🖺 Edit  | × Cancel       |
|                       |                   |                                     |                      |                                       |                   |         |                |
|                       | JATHEON BLOO      | GENERAL CONFIGUR                    | ATION PROXY SETTIN   | GS SSL CERTIFICATES SUPPO             | RT OUTLOOK PLUGIN |         |                |
|                       | Dashboard         | General Configuration –             |                      | 🖹 Ed                                  | It × Cancel       |         |                |
|                       | 📮 System          | Company Name                        | Jatheon Technologies |                                       | ·                 |         |                |
|                       | Message Source    | Company URL                         | www.jatheon.com      |                                       |                   |         |                |
|                       | 🕸 User Management | Domains                             | jatheon.com          |                                       |                   |         |                |
|                       | Backup            |                                     |                      |                                       |                   |         |                |
|                       |                   | Default Email                       | plugncompany@jathe   |                                       |                   |         |                |
|                       |                   | Address<br>Tech Support             |                      |                                       |                   |         |                |
|                       |                   | Email Address                       |                      |                                       |                   |         |                |
|                       |                   | Allow Do Not<br>Archive             |                      | we                                    |                   |         |                |
|                       |                   | Organization unit<br>name           |                      |                                       |                   |         |                |
|                       |                   | SMTP                                |                      |                                       | <u> </u>          |         |                |
|                       |                   | SMTP Server<br>Name                 | localhost            |                                       |                   |         |                |
|                       |                   | SMTP Port                           |                      |                                       |                   |         |                |
|                       |                   | SMTP Username                       |                      |                                       |                   |         |                |
|                       |                   | SMTP Password Mail Default Values — |                      |                                       | 0                 |         |                |
|                       |                   | Restore Mail                        | [PnC Restore]        |                                       |                   |         |                |
|                       |                   | Subject Prefix<br>Restore Mail Body |                      |                                       |                   |         |                |
|                       |                   | Forward Mail                        | [PnC Forward]        |                                       |                   |         |                |
|                       |                   | Subject<br>Highlight color          |                      |                                       |                   |         |                |
|                       |                   | Password Section —                  |                      |                                       | ©                 |         |                |
|                       |                   | Enable Forgot<br>Password           | Allow users to retr  | ieve login information via mail       |                   |         |                |
|                       |                   | User Search Options —               |                      |                                       | <b>o</b>          |         |                |
|                       |                   | Use Paged Table                     | Use Paged Table      |                                       |                   |         |                |
|                       |                   | Populate User<br>Search             |                      |                                       |                   |         |                |
|                       |                   | Default Search<br>Range             |                      |                                       |                   |         |                |
|                       |                   | Allow Search With                   | Allow Search With    | Leading Wildcard                      |                   |         |                |
|                       |                   | Leading Wildcard<br>Enable search   | Enable search sni    | opets                                 |                   |         |                |
|                       |                   | snippets                            | tions                |                                       | 0                 |         |                |
|                       |                   | Timestamp(Receive                   | Extract timestamp    | from the last hop(first Received head | H()               |         |                |
|                       |                   | header)                             |                      |                                       |                   |         |                |
|                       |                   | Recipient<br>(Received header)      | Extract recipient in | tormation from Received header        |                   |         |                |
|                       | ^ Ergo v1.1.31    | I                                   |                      |                                       |                   |         |                |

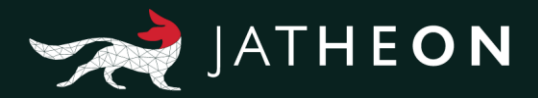

When you're done editing, you can save your settings by clicking on the **Save** button which will replace the **Edit** button once you select it.

|                         |                          | 🖹 Save | × | Cancel |
|-------------------------|--------------------------|--------|---|--------|
| General Configuration — |                          |        |   | 0      |
| Company Name            | Jatheon Technologies     |        |   |        |
| Company URL             | www.jatheon.com          |        |   |        |
| Domains                 | jatheon.com              |        |   |        |
|                         |                          |        |   |        |
|                         |                          |        |   |        |
|                         |                          |        |   |        |
| Default Email           | plugncompany@jatheon.com |        |   |        |
| Address                 |                          |        |   |        |
| Tech Support            | support@jatheon.com      |        |   |        |
| Email Address           |                          |        | _ |        |
| Allow Do Not            | Allow Do Not Archive     |        |   |        |
| Archive                 |                          |        |   |        |
| Organization unit       | OU                       |        |   |        |
| name                    |                          |        |   |        |

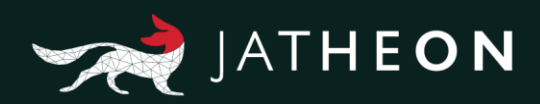

| MTP                  |                                                        |          |
|----------------------|--------------------------------------------------------|----------|
| SMTP Server          | localhost                                              |          |
| Name                 |                                                        |          |
| SMTP Port            | 25                                                     |          |
| SMTP Username        |                                                        |          |
| SMTP Password        |                                                        |          |
|                      |                                                        |          |
|                      |                                                        |          |
| il Default Values —— |                                                        | <b>⊘</b> |
| Restore Mail         | [PnC Restore]                                          |          |
| Subject Prefix       |                                                        |          |
| Restore Mail Body    | To complete restoring your mails, simply drag and drop |          |
| Forward Mail         | [PnC Forward]                                          |          |
| Subject              |                                                        |          |
| Highlight color      |                                                        |          |
| ssword Section ———   |                                                        | <b>©</b> |
| Enable Forgot        | Allow users to retrieve login information via mail     |          |
| Password             |                                                        |          |

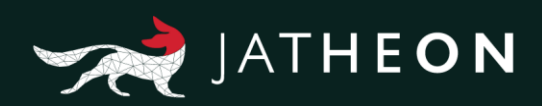

| User Search Options — |                                                            | - 🛇 |
|-----------------------|------------------------------------------------------------|-----|
| Use Paged Table       | Use Paged Table                                            |     |
| Populate User         | 0                                                          |     |
| Search                |                                                            |     |
| Default Search        | 365                                                        |     |
| Range                 |                                                            |     |
| Allow Search With     | Allow Search With Leading Wildcard                         |     |
| Leading Wildcard      |                                                            |     |
| Enable search         | Enable search snippets                                     |     |
| snippets              |                                                            |     |
| Message Processing Op | otions                                                     | - 🛇 |
| Timestamp(Receive     | Extract timestamp from the last hop(first Received header) |     |
| header)               |                                                            |     |
| Recipient             | Extract recipient information from Received header         |     |
| (Received header)     |                                                            |     |

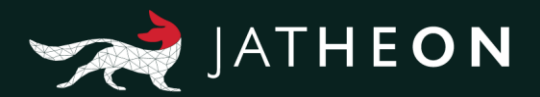

# **Proxy Settings**

Here you can add your proxy settings.

| GENERAL CONFIGUR | ATION | PROXY SETTINGS | SSL CERTIFICATES | SUPPORT | OUTLOOK PLUGIN |
|------------------|-------|----------------|------------------|---------|----------------|
| Proxy Settings   |       | En             | abled            |         | 🖺 Save         |
| Host             |       |                |                  |         |                |
| Port             |       |                |                  |         |                |
| Username         |       |                |                  |         |                |
| Password         |       |                |                  |         |                |

## **SSL** Certificates

You can easily install or renew your SSL certificate by importing it to your appliance.

| GENERAL CONFIGURATION PROXY SETTINGS SSL CERTIFICATES SUPPORT OUTLOOK PLUGIN                                                                                                    |                                                               |
|----------------------------------------------------------------------------------------------------|---------------------------------------------------------------|
| For SSL installation instructions, please login to Jatheon Customer Portal                                                                                                    |                                                               |
| Keystore Content                                                                                                    | Import Root Certificate ( Alias: root )                       |
| Keystore type: JKS<br>Keystore provider: SUN                                                                                                    | Select Certificate File:<br>Choose File No file chosen Upload |
| Your keystore contains 3 entries Alias name: root                                                                                                    | Import Intermediate Certificate                               |
| Creation date: Oct 13, 2016<br>Entry type: trustedCertEntry                                                                                                    | Alias:                                                        |
| Owner: CN=Go Daddy Root Certificate Authority - G2, O="GoDaddy.com, Inc.", L=Scottsdale, ST=Arizona,<br>C=US<br>Issuer: CN=Go Daddy Root Certificate Authority - G2, O="GoDaddy.com, Inc.", L=Scottsdale, ST=Arizona, | Select Certificate File:<br>Choose File No file chosen Upload |
| C=US<br>Serial number: 0<br>Valid from: Tue Sep 01 00:00:00 UTC 2009 until: Thu Dec 31 23:59:59 UTC 2037                                                                                                    | Import Certificate ( Alias: tomcat )                          |
| Generate New Private Key                                                                                                    | Select Certificate File:                                      |
| Generate                                                                                                    | Import Cortificate Rundle                                     |
| Generate Certificate Signing Request (CSR)                                                                                                    | Select Bundle File:                                           |
| Generate                                                                                                    | Choose File No file chosen Upload Select Certificate File:    |
| Backup Keystore File                                                                                                    | Choose File No file chosen Upload                             |
| Backup                                                                                                    | Import                                                        |
| Restore Keystore File                                                                                                    | Restart Web Server                                            |
| Select File: Choose File No file chosen Upload                                                                                                    | Restart Web Server                                            |
|                                                                                                    |                                                               |

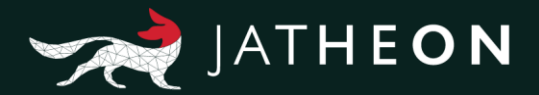

# Support

You can easily install the dedicated support channel which will allow Jatheon support to log in remotely.

| GENERAL CONFIGU            | RATION  | PROXY SETTINGS  | SSL CERTIFICATES | SUPPORT | OUTLOOK PLUGIN |
|----------------------------|---------|-----------------|------------------|---------|----------------|
| Support Setup              |         |                 |                  |         | 🛓 Install      |
| Serial Number:             | Not Fo  | und             |                  |         |                |
| Customer ID                |         |                 |                  |         |                |
| Support Channel            | Not ins | talled          |                  |         |                |
| Status                     | Oraclas | Lathara Quanad  |                  |         |                |
| Contact Jatheon<br>Support | Contact | Jatheon Support |                  |         |                |
| Tech Support               |         |                 |                  |         |                |
| Email Address              |         |                 |                  |         |                |

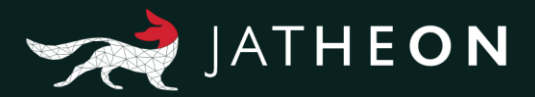

# 3. Message Source

## Ingestion

#### Introduction

The Ingestion task is used to import emails that are packed inside a Microsoft PST file or individual EML files. You should have a predefined folder where all PST or EML files will be located. The process will start after you click on the **Execute Now** button. Please note that it may take a while to finish depending on the number of emails you are trying to ingest. When the process is finished, you can check the log for the ingestion process in the history tab.

To configure Ingestion on the cCore appliance, please do the following: Log in (default admin details) **admin@jatheon.com / jatheonergo** Go to the **Admin menu** in the bottom left corner.

| JATHEON BISO                              | SIMPLE ADVANCED SAVED SEARCHES SEARCH RESULTS CLIPBOARD CONTENT RECENT SEARCHES KEYWORD LIST                                                     | DATA   KNOWLEDGE   INSIGHT |
|-------------------------------------------|----------------------------------------------------------------------------------------------------|----------------------------|
| O Search                                  |                                                                                                    |                            |
| Policy                                    |                                                                                                    |                            |
| Ø Audit                                   | Simple Search Do a simple search with a keyword, a phrase or save this search for later. SEARCH FIELDS Sender Recipients Subject Body Attachment |                            |
| Adman Menu<br>Change Password<br>Sign Out | Date Range (From - To)       Aug 01, 2012 - FOREVER                                                                                              |                            |

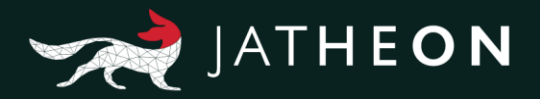

When you are in the **Admin menu**, click on the **Message Source tab** on the left and select **Ingestion tab**. Here you will see the following sections:

#### 1 Ingestion 2.Network 3.History

| Dashboard       | View Ingestion Ne        | twork History                                                                                                    |                      |
|-----------------|--------------------------|----------------------------------------------------------------------------------------------------|----------------------|
| 📮 System        | CP Edit X Care           | er Execute Now Znabled Next Fire Time                                                                                                    | -2018-03-01 23:00:00 |
|                 | Notification Recipients: |                                                                                                    |                      |
| Message Source  | Ingestion Type           | PST     EML                                                                                                    |                      |
| User Management | Rename file to           |                                                                                                    |                      |
| -               | Indicate ingestion       |                                                                                                    |                      |
| Backup          | status                   |                                                                                                    |                      |
|                 | Ingestion                | /mnt/import/podesta/7c441f114a6146ce8e47d6cd3e1ae928.pst                                                                                                    |                      |
|                 | Locations                | Imint/import/podesta/99dac53752c14/38aac789687d888b38.pst<br>/mnt/import/podesta/4e4e85c7de15428684cc0bd2bb56cblc.pst<br>/mnt/import/podesta/ta5115e48dd1476bb604c38adadb53ad.pst                                                                                                    |                      |
|                 |                          | Set Locations                                                                                                    |                      |
|                 | -                        | la contra de la contra de |                      |

You'll first need to create and configure the **Network** section. Click on the **Add** button and the **Edit** section will appear.

| JATHEON BISO    | INGESTION IMAP POP3 FOLDER ST  | INCHRONIZATION MESSAGE QUEUE EXPUNGE EMAIL | LS GROUPWISE EXPORT AND PO | LICY TASK              | DATA   KNOWSE |                 |
|-----------------|--------------------------------|--------------------------------------------|----------------------------|------------------------|---------------|-----------------|
| Dashboard       | View Ingestion Network History |                                            |                            |                        |               |                 |
| 📮 System        | Q Show filters + Add - Delete  | C Refresh                                  |                            |                        |               |                 |
| Message Source  | LOCATION (LOCAL)               | DEVICE (REMOTE)                            | DOMAIN                     | ISERNAME TYPE          | STATUS        | PERATIONS       |
| User Management | /mnt/ingestion                 | \\h2co3.jatheon.loc\share\Podesta          |                            | CIFS                   | Unmounted Mc  | unt             |
| Backup          |                                |                                            |                            |                        |               |                 |
|                 |                                |                                            |                            |                        |               |                 |
|                 |                                |                                            | 1000                       |                        |               |                 |
|                 |                                |                                            |                            |                        |               | E Save X Cancel |
|                 | Location (Local)               |                                            | User                       | name admin@jatheon.com |               |                 |
|                 | Device (Remote)                | •                                          | Pass                       | word                   |               | •               |
|                 |                                |                                            |                            |                        |               |                 |
|                 |                                |                                            |                            |                        |               |                 |

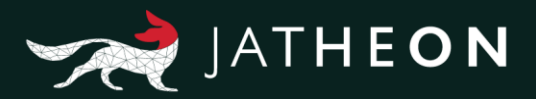

The following table explains all field functions and use:

| Location<br>(Local) | Select a local destination folder for mounting remote network drive. At this moment only one location is available - /mnt/ingestion                |
|---------------------|----------------------------------------------------------------------------------------------------|
| Device<br>(Remote)  | Enter network drive address (location)<br>Do not use backslash \<br>You should use slash /<br>Here's an example: //edison.jatheon.local/pncimport. |
| Domain              | Here you can define Domain security attribute for network drive (if required).                                                                     |
| Username            | Here you can define username security attribute for network drive (if required).                                                                   |
| Password            | Here you can define password for username (if required).                                                                                           |
| Туре                | Here you can choose between two network drive types, (access protocols)<br>CIFS or NFS.                                                            |

After the network drive has been mapped, you'll see the **Mount** option. You need to mount the drive so it can be used (displayed) as selection in PST and EML Ingestion.

| JATHEON BISO      | INGESTION IMAP POP3   | FOLDER SYNCHRONIZATION MESSAGE QUEUE EXPUNC | BE EMAILS GROUPWISE EXPORT AND POLICY | TASK      | DATA   K  |                 |
|-------------------|-----------------------|---------------------------------------------|---------------------------------------|-----------|-----------|-----------------|
| Dashboard         | Mew Ingestion Network | History                                     |                                       |           |           |                 |
| 📮 System          | Q Show filters + Add  | - Delete 2 Refresh                          |                                       |           |           |                 |
| Message Source    | LOCATION (LOCAL)      | DEVICE (REMOTE)                             | DOMAIN USERI                          | NAME TYPE | STATUS    | OPERATIONS      |
| 🔑 User Management | /mnt/ingestion        | Wh2co3 jatheon loc ishare/Podesta           |                                       | NFS       | Unmounted | Mount           |
| Backup            |                       |                                             |                                       |           |           |                 |
|                   |                       |                                             |                                       |           |           |                 |
|                   |                       |                                             | <b>K133</b>                           |           |           |                 |
|                   |                       |                                             |                                       |           |           | C Save X Cancel |
|                   | Location (Local)      | /mnVingestion ~                             | • Username                            |           |           |                 |
|                   | Device (Remote)       | Wh2co3 jatheon loc\share\Podesta            | Password                              |           |           |                 |
|                   | Domain                |                                             | Туре                                  | NFS       |           | v *             |
|                   |                       |                                             |                                       |           |           |                 |
| ^ Ergo v1.1.30    |                       |                                             |                                       |           |           |                 |

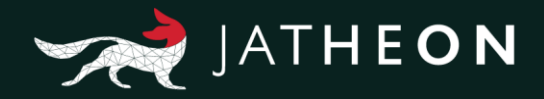

If you want to delete the network drive from the appliance, you need to click on the checkbox on the left to select it and then click on the **Delete** button.

| JATHEON CICO       | INGESTION IMAP POPS      | FOLDER SYNCHRONIZATION MESSA     | GE QUEUE EXPUNGE EMAILS                       | GROUPWISE EXPORT A         | ND POLICY TASK |      |           | ENOWLEDGE   INSIGHT | 2 |
|--------------------|--------------------------|----------------------------------|-----------------------------------------------|----------------------------|----------------|------|-----------|---------------------|---|
| Dashboard          | View Ingestion Network H | istory                           |                                               |                            |                |      |           |                     |   |
| 📮 System           | Q Show filters + Add     | - Delete 2 Refresh               |                                               |                            |                |      |           |                     |   |
| Message Source     |                          | DEVICE (NEMOTE                   | =)                                            | DOMAIN                     | USERNAME       | TYPE | STATUS    | OPERATIONS          | : |
| St User Management | Manthingestion           | th2co3 jatheon loc               | IsharelPodesta                                |                            |                | NFS  | Unmounted | Mount               |   |
| Backup             |                          |                                  | Confirm<br>Are you sure you want to d<br>Ok 🗶 | Elefe this item?<br>Cancel |                |      |           |                     |   |
|                    |                          |                                  |                                               |                            |                |      |           | Save X Cancel       |   |
|                    | Location (Local)         | /mnt/ingestion                   | × •                                           |                            | Username       |      |           |                     |   |
|                    | Device (Remote)          | Vh2co3 jatheon loc\share\Podesta |                                               |                            | Password       |      |           |                     |   |
|                    | Domain                   |                                  |                                               |                            | type NPS       |      |           |                     |   |
|                    |                          |                                  |                                               |                            |                |      |           |                     |   |
| ^ Ergo v1.1.30     |                          |                                  |                                               |                            |                |      |           |                     |   |

#### **PST/EML Ingestion Section**

Once the network drive has been mapped, go to the **Ingestion** section, choose the file type you are importing (**PST/EML**), fill in the recipient email to be notified once the task is done, select /rename files to/ check box.

If the import was completed without errors, you'll have your original files renamed as pst. If you are importing a huge number of PST files and for some reason the ingestion task finishes with errors, you'll be able to reingest only the problematic files (PST failed).

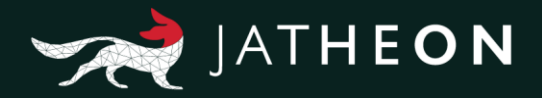

Make sure that the task is set to **Enabled**. You can also set the number of hours for the task to reoccur if you wish to automate the process and simply load the PST/EML files to the shared drive and execute ingestion as per schedule.

| JATHEON BCOO    | INGESTION IMAP POP3 FOLDER SYNCHRONIZATION MESSAGE QUEUE EXPL                                 | JNGE EMAILS GROUPWISE |
|-----------------|-----------------------------------------------------------------------------------------------|-----------------------|
| Dashboard       | View Ingestion Network History                                                                |                       |
| System          | Save X Cancel Execute Now Enabled Next Fire Time-                                             |                       |
| Message Source  | Ingestion Type PST                                                                            |                       |
| User Management | Rename file to                                                                                |                       |
| Backup          | status<br>Ingestion /mnt/import/podesta<br>Locations<br>Set Locations<br>Recur every 23 hours |                       |
| ^ Ergo v1.1.30  |                                                                                               |                       |

Once you've prepared everything as described in the previous segment, go to the **Edit tab** and choose **Set locations** tab. Choose location and load selected path. You'll be able to see shared drive content. Select the desired PST files. Use **Select All** option or manually select the folders you wish to ingest.

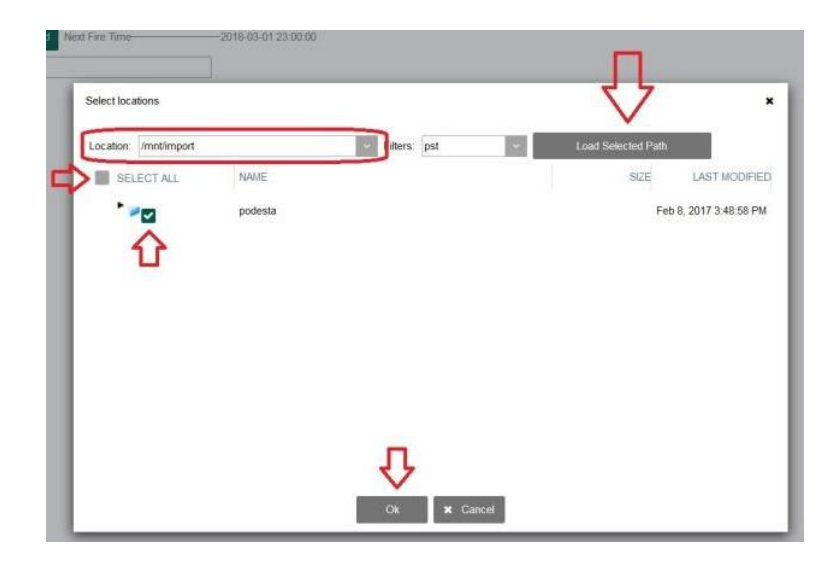

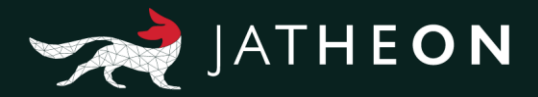

**Save** the changes and click on the **Execute tab** to start ingesting selected files from the mounted network path.

| JATHEON BCOO    |                                      | POP3        | FOLDER SYN    | CHRONIZATION | MESSAGE QUEUE   | EXPUNGE EMAILS | GROUPWI    |
|-----------------|--------------------------------------|-------------|---------------|--------------|-----------------|----------------|------------|
| Dashboard       | View Ingestion N                     | etwork      | History       |              |                 |                |            |
| 💭 System        | 🖺 Save 🗙 Car                         | ncel        | Execute Now   | ✓ Enabled    | Next Fire Time- |                | 1 23:00:00 |
| Message Source  | Ingestion Type                       | PS     O EM |               |              |                 | -              |            |
| User Management | Rename file to<br>indicate ingestion |             |               |              |                 |                |            |
| Backup          | status                               | Imnt/imr    | nort/nordesta |              |                 |                |            |
|                 | Locations                            | Set Lo      | cations       |              |                 |                |            |
|                 | Recur every 23                       | hou         | irs           |              |                 |                |            |

#### **Ingestion – History Section**

In the History section you can see the history and details of all successful tasks, tasks with errors, interrupted tasks or tasks with warnings. When the Success drop-down menu is set on blank, it will display all logs. You can choose to see the history for the PST Ingestion tasks or for the EML Ingestion tasks by clicking on the task type drop-down menu. After selecting, click on the **Search** button, select the period for which you would like to check your logs and you'll get the desired results. Click on the log to expand it and examine it in greater details.

| JATHEON ergo      | INGESTION IN                                   | лар рорз і                               | FOLDER SYNCHRONIZAT                                    | TON MESSA                         | GE QUEUE EXPUNGE EM                                                           | AILS GROUPWI                             | SE EXPORTAN                            | ND POLICY TASK | DATA   KNOWLEDGE   INSIG | - |
|-------------------|------------------------------------------------|------------------------------------------|--------------------------------------------------------|-----------------------------------|-------------------------------------------------------------------------------|------------------------------------------|----------------------------------------|----------------|--------------------------|---|
| Dashboard         | View Ingestion                                 | Network Hist                             | lory                                                   |                                   |                                                                               |                                          |                                        |                |                          |   |
| 📮 System          | Task Type: PST Ing                             | gestion task                             | Success:                                               |                                   | From: Feb 28, 2018                                                            | 3 💼 To: M                                | lar 01, 2018                           | Search         |                          |   |
| Message Source    | Results: 3 Page siz                            | ze: 10 ×                                 | TASE SUCC                                              | ess<br>Ing<br>R<br>RUPTED         |                                                                               | t                                        | DURATION                               | RESULT         |                          |   |
| 🕸 User Management | 2018-03-01                                     | 00:00:00                                 | PST Ingestic                                           | on task : PST Inj                 | gestion task                                                                  | Ξ.                                       | 00:00:01                               | 0 ERROR        |                          |   |
| Backup            | DATE<br>2018-03-01<br>2018-03-01<br>2018-03-01 | TIME<br>00:00:00<br>00:00:00<br>00:00:00 | TYPE<br>TASK_STARTED<br>TASK_MESSAGE<br>TASK_COMPLETED | SEVERITY<br>INFO<br>ERROR<br>INFO | MESSAGE<br>SCHEDULED<br>Error occurred during PS'<br>/mmt/import/podesta/7c44 | T ingestion. Source<br>11114a6146ce8e47r | file/folder doesn't<br>d6cd3e1ae928.ps | exist<br>t     |                          |   |
|                   | 2018-02-28                                     | 23:00:00                                 | PST Ingestic                                           | on task : PST Inj                 | gestion task                                                                  |                                          | 00:00:01                               | 0 ERROR        |                          |   |
|                   | 2018-02-28                                     | 00:00:00                                 | PST Ingestic                                           | on task : PST Inj                 | gestion task                                                                  |                                          | 00:00:01                               | 0 ERROR        |                          |   |
|                   |                                                |                                          |                                                        |                                   |                                                                               |                                          |                                        |                |                          |   |

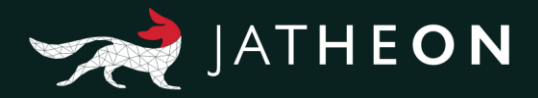

#### IMAP Introduction

IMAP module is a utility for retrieval of email messages from IMAP servers. In order to fetch content from an IMAP server, you need to define a server connection, which can be done in the **IMAP Connection** section. The IMAP server is the latest and most popular protocol among modern email servers. The biggest internet providers allow their users to configure their accounts for IMAP access to their messages. All the required information on the connection settings can usually be found on their proprietary pages.

To configure the IMAP task on the cCore appliance, please follow the following instructions:

Log in (default admin details) admin@jatheon.com / jatheonergo

Go to **Admin menu** in the bottom left corner:

| JATHEON BISO                              | SIMPLE ADVANCED SAVED SEARCHES                              | SEARCH RESULTS CLIPBOA           |                  | RECENT SEARCHES KEYWORD LIST |
|-------------------------------------------|-------------------------------------------------------------|----------------------------------|------------------|------------------------------|
| O Search                                  |                                                             |                                  |                  |                              |
| Policy                                    |                                                             |                                  |                  |                              |
| ) Audit                                   | Simple Search<br>Do a simple search with a<br>SEARCH FIELDS | keyword, a phrase or save this s | earch for later. | Body Attachment              |
|                                           | Enter keyword                                               |                                  | Q Run search     | Save Search                  |
|                                           | Date Range (From - To)                                      | VER                              |                  |                              |
|                                           |                                                             |                                  |                  |                              |
|                                           |                                                             |                                  |                  |                              |
|                                           |                                                             |                                  |                  |                              |
|                                           |                                                             |                                  |                  |                              |
| Admin Menu<br>Change Password<br>Sign Out | 1                                                           |                                  |                  |                              |

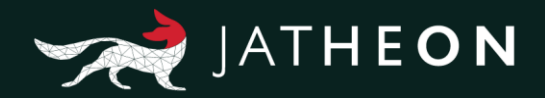

When in Admin menu, click on the Message Source tab on the left and then select IMAP:

| JATHEON BCOO      |                            | FOLDER SYNCHRONIZATION | MESSAGE QUEUE | EXPUNGE EMAILS | GROUPWISE |
|-------------------|----------------------------|------------------------|---------------|----------------|-----------|
| Dashboard         | View (IMAP Connections Sch | eduler History         |               |                |           |
| 📮 System          | Q Show filters + Add       | - Delete 2 Refresh     |               |                |           |
| Message Source    |                            | ME                     | IMAP SERVER   | PO             | RT        |
| 3 User Management |                            |                        |               |                |           |
| Backup            |                            |                        |               |                |           |
|                   |                            |                        |               |                |           |
|                   |                            |                        |               |                |           |
|                   |                            |                        |               |                |           |
|                   |                            |                        |               |                |           |
|                   |                            |                        |               |                |           |
| ^ Ergo v1.1.30    |                            |                        |               |                |           |

After clicking on the **Add** button, **Edit** section will appear with the following options:

| JATHEON BOO     | INGESTION IMAP PO      | P3 FOLDER SYNCHRONIZATION | MESSAGE QUEUE   | EXPUNGE EMAILS GRO | DUPWISE EXPORT AND POLIC | Y TASK               |
|-----------------|------------------------|---------------------------|-----------------|--------------------|--------------------------|----------------------|
| Dashboard       | View MAP Connections   | Scheduler History         |                 |                    |                          |                      |
| D System        | Q Show filters + Add   | - Delete 🏾 🗯 Refresh      |                 |                    |                          |                      |
| Message Source  |                        | I NAME                    | IMAP SERVER     | PORT               | TLS ENABLED              | DELETE AFTER DOWNLOA |
| User Management |                        |                           |                 |                    |                          |                      |
| Backup          |                        |                           |                 |                    |                          |                      |
|                 |                        |                           |                 |                    |                          |                      |
|                 |                        |                           |                 |                    | 6333                     |                      |
|                 |                        |                           |                 |                    |                          |                      |
|                 | Connection Name:       |                           | Mailbox Folder: | INBOX              | Batch Size:              | 10                   |
|                 | IMAP Server:           | *                         | Username:       | admin@jatheon.com  | * Batch Size (KB):       | 100                  |
|                 | Port:                  | 993                       | Password:       | •••••              | * Maximum Message Size   | 10                   |
|                 | TLS Enabled:           |                           |                 |                    | (MB):                    |                      |
|                 | Delete After Download: |                           |                 |                    |                          |                      |

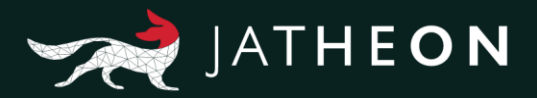

The following table explains all field functions and use:

| Field Name                   | Explanation                                                                                                    |
|------------------------------|----------------------------------------------------------------------------------------------------|
| Connection Name              | Enter the name of new IMAP connection. After data is saved, the connection name will appear on the IMAP main list.                                                                                                    |
| IMAP Server                  | Enter your IMAP server HOST name, which can be an IP address or the FQDN.<br>(for example: imap.gmail.com)                                                                                                    |
| Port                         | Provide server port for IMAP traffic.                                                                                                    |
| TLS Enabled                  | Check this box if server requires Transport Layer Security protocol (TLS).                                                                                                    |
| Delete after<br>Download     | Check this box if you want your email messages to be deleted on<br>IMAP mailbox after messages are delivered to cCore.<br>(NOTE – IMAP server configuration may overwrite this behavior<br>depending on IMAP users account settings).                |
| Mailbox Folder               | Enter the remote mailbox name (e.g. Inbox, Sent etc.).                                                                                                    |
| Username                     | Enter email account (email address).                                                                                                    |
| Password                     | Enter account password.                                                                                                    |
| Batch Size                   | You can define maximum number of email messages to fetch in a<br>single batch retrieval operation.<br>The purpose is to reduce IMAP server traffic load. Please change<br>default values of Batch size, and Batch size (KB) with extreme<br>caution. |
| Batch size (KB)              | You can define maximum package size in kilobytes for email messages to fetch in a single batch retrieval operation. Please change the default values with extreme caution.                                                                           |
| Maximum Message<br>size (MB) | You can define the maximum size of an email message to retrieve.<br>Messages larger than this size will be excluded from download and<br>will remain on the server.<br>In case such messages exist, the task log will create a warning<br>message.   |

After IMAP connection has been created, the **Test Connection** button will appear. You can test if the connection is properly set up and whether it's working without retrieving emails from the folder.

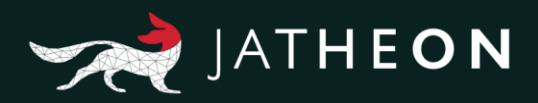

| JATHEON ergo      | INGESTION IMAP POP      | 3 FOLDER SYNCHRONIZATION | MESSAGE QUEUE   | EXPUNGE EMAILS     | GROUPWISE | EXPORT AND POLIC | y task     |   | DATA   KNOWLEDGE   INSIGHT |
|-------------------|-------------------------|--------------------------|-----------------|--------------------|-----------|------------------|------------|---|----------------------------|
| Dashboard         | View IMAP Connections S | cheduler History         |                 |                    |           |                  |            |   |                            |
| Ç System          | Q Show filters + Add    | - Delete 2 Refresh       |                 |                    |           |                  |            |   |                            |
| Message Source    |                         | MAP SERVER               | PORT            | TLS ENABLED        |           | DELETE AFTER     | R DOWNLOAD |   |                            |
| 2 User Management | Gmail test              | imap.gmail.com           | 993             | true               |           | false            |            |   | Test Connection            |
| Backup            |                         |                          |                 |                    |           |                  |            |   |                            |
|                   |                         |                          |                 |                    |           |                  |            |   | _                          |
|                   |                         |                          |                 |                    |           |                  |            |   | 27                         |
|                   | Gmail test              |                          |                 |                    | 1000      |                  |            |   | E Save: X Cancel           |
|                   | Connection Name:        | Gmail test               | Mailbox Folder: | INBOX              |           | Batch Size:      | 10         | * |                            |
|                   | IMAP Server:            | imap.gmail.com           | Username:       | testimap@gmail.com | •         | Batch Size (KB): | 100        | * |                            |
|                   | Port:                   | 993                      | Password:       | •••••              | Maxim     | num Message Size | 10         |   |                            |
|                   | TLS Enabled:            | ~                        |                 |                    |           | (MB):            |            |   |                            |
|                   | Delete After Download:  |                          |                 |                    |           |                  |            | J |                            |

If you want to **Delete the IMAP** connection, click on the check box on the left to select the IMAP connection and then click on **Delete** button.

| JATHEON COSO      | INGESTION IMAP POP      | 5 FOLDER SYNCHRONIZATION | MESSAGE QUEUE | EXPUNGE EMAILS | GROUPWISE | EXPORT AND POLICY TASK                     |
|-------------------|-------------------------|--------------------------|---------------|----------------|-----------|--------------------------------------------|
| Dashboard         | View IMAP Connections S | cheduler History         |               |                |           |                                            |
| System            | Q Show filters + Add    | - Delete 3 Refresh       |               |                |           |                                            |
| Message Source    |                         | MAP SERVER               | PORT          | TLS ENABLED    | i.        | DELETE AFTER DOWNLOAD                      |
| 3 User Management | Gmail test              | imap gmail.com           | 993           | true           |           | false                                      |
| Backup            |                         |                          |               |                | ſ         | Confirm ×                                  |
|                   |                         |                          |               |                |           | Are you sure you want to delete this item? |
|                   |                         |                          |               |                |           | Ok X Cancel                                |
|                   |                         |                          |               |                | L         |                                            |

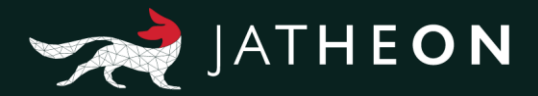

#### **IMAP – Scheduler Section**

Once you've created the IMAP connection(s) and tested it to make sure it's working properly, you can automate the task to run as per schedule. You can also run the task manually at any time by hitting the **Execute Now** button. Click on **Scheduler** section on the IMAP and then click on the **Edit** button to enter into scheduler edit mode.

Once you are in **Edit** mode, you'll have the **Save** button, and all options will be available/not grayed out.

| JATHEON CCO     | INGESTION IMAP POPS FOLDER SYNCHRONIZATION MESSAGE QUEUE EXPUNGE EMAILS GROUPWISE EXPORT AND POLICY TASK | DATA   KNOWLEDGE   INSIGHT |
|-----------------|----------------------------------------------------------------------------------------------------|----------------------------|
| Dashboard       | View MAP Connections Scheduler History                                                                   |                            |
| 📮 System        | Si Save 🗙 Cancel 🕨 Execute Now 💽 Enabled Vext Fire Time-2018-08-01 15:55:00                              |                            |
| Message Source  | Notification Recipients: example@jatheon.com                                                             |                            |
| User Management | Gmail test                                                                                               |                            |
| Backup          |                                                                                                    |                            |
|                 |                                                                                                    |                            |
|                 |                                                                                                    |                            |
|                 | -                                                                                                    |                            |
|                 | Recurrey 30 minuter(s)                                                                                   |                            |
|                 | seene eest a                                                                                             |                            |
|                 |                                                                                                    |                            |

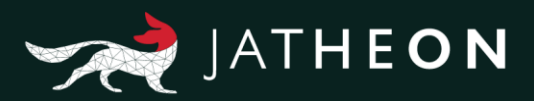

The following table explains all field functions and use:

| Function                   | Explanation                                                                                                    |
|----------------------------|----------------------------------------------------------------------------------------------------|
|                            | Select which IMAP connections you want system to run as per schedule.                                                                                                    |
| Save                       | The Save button will remember all the changes and it will turn back again into the Edit button. Please note that this is not enough for task to be automated as it must be in the Enabled state.                                                             |
| Cancel                     | Discard all changes and return task to previous state.                                                                                                    |
| Execute Now                | Select which IMAP connections you want to run manually by clicking<br>on their check boxes on the left and then click on Execute Now button<br>to start the task.                                                                                            |
| Disabled/Enabled           | The disabled button is in red and it indicates that there will be no<br>automatic task performed. By clicking on it, you are Enabling the task.<br>This means that after the save button is used, all selected IMAP<br>connections will run as per schedule. |
| IMAP<br>Connections list   | The list of all existing IMAP connections.                                                                                                    |
| Recur every _<br>minute(s) | You can set up the time in minutes for the system to re-run the task.                                                                                                    |
| Next fire time             | If the task is disabled, there will be nothing here. If the task is enabled you'll see the next fire time for the task.                                                                                                    |

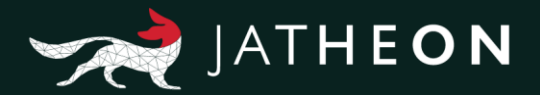

#### IMAP – History Section

In the history section of IMAP, you can see the history and details of all successful tasks, tasks with errors, interrupted tasks or tasks with warnings. When **Success** drop-down menu is set on blank, it will display all tasks. Click on the log to expand it and examine it in greater detail.

| JATHEON BOO       | INGESTION IMAP POP3 FOLDER SYNCHRONIZATION MESSAGE QUEUE EXPUNGE EMAILS GROUPWISE EXPORT AND POLICY TASK                                                                                                    | DATA   KNOWLEDGE   INSIGHT |
|-------------------|----------------------------------------------------------------------------------------------------|----------------------------|
| Dashboard         | View (MAP Connections Scheduler Histor)                                                                                                    |                            |
| Ç System          | Task Type: IMAP Ingestion task Success From: Mar 01, 2018 To: Mar 02, 2018 Search                                                                                                    |                            |
| Message Source    | Results: 1 Page size 10 v v 1 SUCCESS<br>WARNING                                                                                                    |                            |
| 🕸 User Management | DATE TIME TASK INTERRUPTED DURATION RESULT                                                                                                    |                            |
| Backup            | 2016-00-02     10:00:20     #AMP Ingestion Task:     00:00:01     ¥ WARNING       DATE     TIME     TYPE     SEVERITY     MESSAGE                                                                                                    |                            |
|                   | 2018-03-02         100320         TASK_STARTED         INFO         Task trggered manually by user iran@jatheon.com           2018-03-02         100321         TASK_MESSAGE         WARN         Nothing scheduled for this execution.           2018-03-02         100321         TASK_COMPLETED         INFO |                            |
|                   |                                                                                                    |                            |
|                   |                                                                                                    |                            |
|                   |                                                                                                    |                            |
|                   |                                                                                                    |                            |

#### POP3

#### Introduction

POP3 is the first widely adopted email protocol within the internet community. This module is used to define a connection to client's POP3 servers and retrieve messages, either on demand (triggered manually) or as a scheduled task. In order to define relevant connection attributes, please contact your network (POP3) server administrator.

To configure Ingestion on the cCore appliance, please do the following:

Log in (default admin details) admin@jatheon.com / jatheonergo

Go to the Admin menu in the bottom left corner:

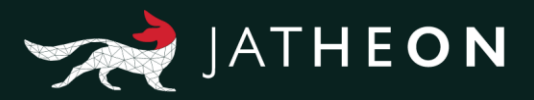

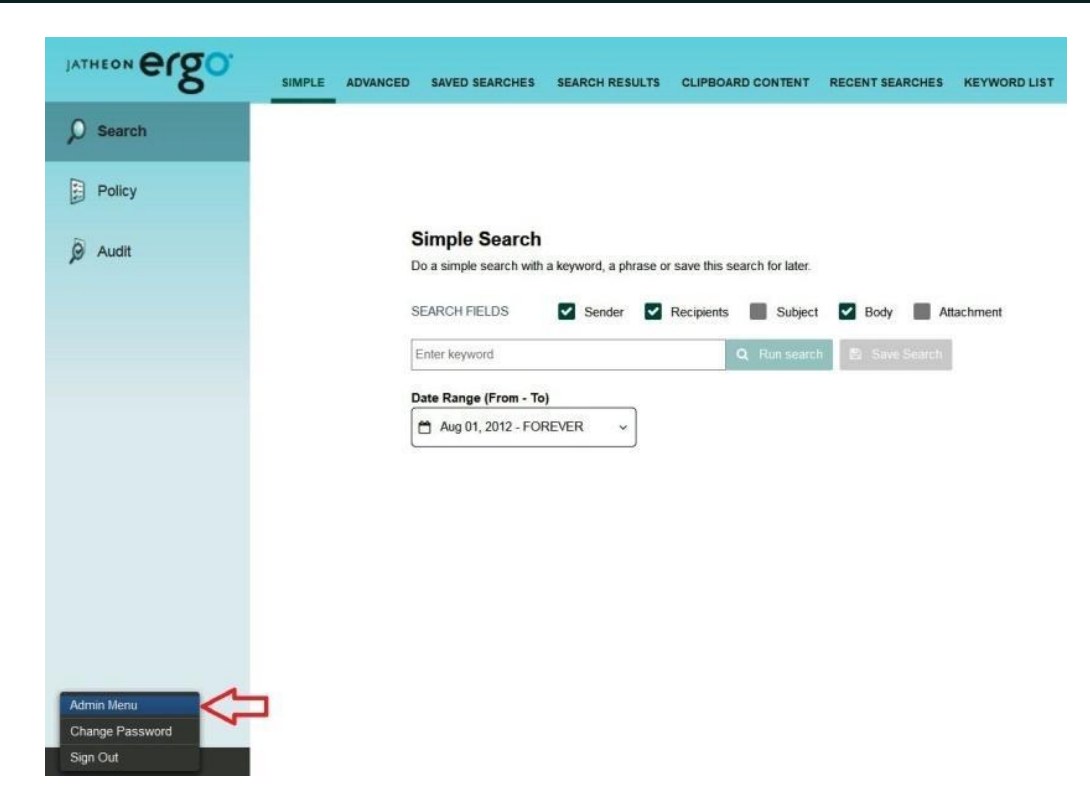

When you are in the **Admin menu**, click on the **Message Source** on the left and then select **POP3**.

| JATHEON ergo      | INGESTION IMAP POP3 FOLDER SYNC        | CHRONIZATION MESSAGE QUEU | JE EXPUNGE EMAILS C | GROUPWISE EXPOR | T AND POLICY TASK     |                 |
|-------------------|----------------------------------------|---------------------------|---------------------|-----------------|-----------------------|-----------------|
| Dashboard         | View POP3 Connections Scheduler Histor | 9                         |                     |                 |                       |                 |
| System            | Q Show filters + Add - Delete          | C Refresh                 |                     |                 |                       |                 |
| Message Source    | CONNECTION NAME                        | POP3 SERVER               | PORT 1              | TLS ENABLED     | DELETE AFTER DOWNLOAD |                 |
| B User Management | Test connection                        | pop3.gmail.com            | 110 b               | true            | false                 | Test Connection |
| Backup            |                                        |                           |                     |                 |                       |                 |
|                   |                                        |                           |                     |                 |                       |                 |
|                   |                                        |                           |                     |                 |                       |                 |
|                   |                                        |                           |                     |                 |                       |                 |
|                   |                                        |                           |                     |                 |                       |                 |
|                   |                                        |                           |                     |                 |                       |                 |
|                   |                                        |                           |                     |                 |                       |                 |
| ↑ Ergo v1.1.30    |                                        |                           |                     | 1000            |                       |                 |

After clicking on the **Add button, Edit section** will appear with the following options:

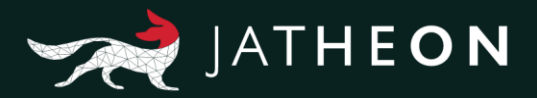

The following table outlines all field functions and uses:

| Field Name                   | Explanation                                                                                                    |
|------------------------------|----------------------------------------------------------------------------------------------------|
| Connection Name              | Enter the name of the POP3 connection. After data is saved, connection name will be on the POP3 main list.                                                                                                    |
| POP3 Server                  | Enter your IMAP server HOST name, which can be an IP address<br>or FQDN<br>(e.g. pop3.gmail.com).                                                                                                    |
| Port                         | Define the server port for POP3 traffic.                                                                                                    |
| TLS Enabled                  | Check this box if the server requires Transport Layer Security protocol (TLS).                                                                                                    |
| Delete after<br>Download     | If checked, the messages will be deleted from POP3 server mailbox after being downloaded to the cCore server.                                                                                                    |
| Username                     | Enter the email account (email address).                                                                                                    |
| Password                     | Enter the email account password.                                                                                                    |
| Maximum Message<br>Size (MB) | Here you can define the maximum size of email message to<br>retrieve. Messages larger than this number will be excluded from<br>download and will remain on the email server.<br>In case such messages exist, the task log will create a warning<br>message. |

After the POP3 connection has been created, the **Test Connection** button will appear. You can test if the connection has been properly set up and whether it's working without retrieving emails from the folder.

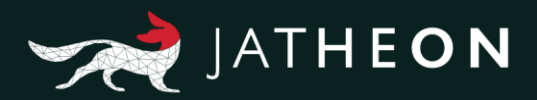

| JATHEON COSO.     | INGESTION IMAP POP3 FOLDER SYN        | CHRONIZATION MESSAGE QUEU | E EXPUNGE EMAILS GROUPWISE  | EXPORT AND POLICY TASK | DATA   KNOWLEDGE   INSIGHT |
|-------------------|---------------------------------------|---------------------------|-----------------------------|------------------------|----------------------------|
| Dashboard         | View POP3 Connections Scheduler Histo | 9                         |                             |                        |                            |
| System            | Q Show filters + Add - Delete         | C Refresh                 |                             |                        |                            |
| Message Source    | CONNECTION NAME                       | POP3 SERVER               | PORT TLS ENABLED            | DELETE AFTER DOWNLOAD  | :                          |
| 🕸 User Management | Test connection                       | pop3 gmail.com            | 110 true                    | faise                  | Test Connection            |
| Backup            |                                       |                           |                             |                        | 仑                          |
|                   |                                       |                           |                             |                        |                            |
|                   |                                       |                           |                             |                        |                            |
|                   | Test connection                       |                           | E.L.C.                      |                        | E Save K Cancel            |
|                   | Connection Name: Test connection      | * Usernam                 | e: example@gmail.com * Maxi | imum Message Size 10 * |                            |
|                   | POP3 Server: pop3.gmail.com           | * Passwor                 | 'd:                         | (MB):                  |                            |
|                   | TLS Enabled:                          |                           |                             |                        |                            |
|                   | Delete After Download:                |                           |                             |                        |                            |

If you want to Delete the POP3 connection, click on the check box on the left to select a specific connection and use the **Delete** button to perform the action.

| JATHEON BOO       | INGESTION IMAP POP3 FOLDE                                                               | R SYNCHRONIZATION MESSAGE QUE  | JE EXPUNGE EMAILS GROU  | PWISE EXPORT AND POLICY TASK                                | DATA       | I KNOWLEDGE   INSIGHT |
|-------------------|-----------------------------------------------------------------------------------------|--------------------------------|-------------------------|-------------------------------------------------------------|------------|-----------------------|
| Dashboard         | View POP3 Connections Scheduler                                                         | History                        |                         |                                                             |            |                       |
| System            | Q Show filters + Add - Dele                                                             | e Refresh                      |                         |                                                             |            |                       |
| Message Source    |                                                                                         | POP3 SERVER                    | PORT TLS E              | NABLED DELETE AFTE                                          | R DOWNLOAD |                       |
| 2 User Management | Test connection                                                                         |                                |                         |                                                             |            |                       |
| Backup            |                                                                                         |                                |                         | Confirm<br>Are you sure you want to delete th<br>Ok 🗶 Cance | sitem?     |                       |
|                   | Test connection                                                                         |                                |                         |                                                             |            | E Save X Cancel       |
|                   | Connection Name: Test connect<br>POP3 Server: pop3 gmail<br>Port: 110<br>TLS Enabled: C | tion * Usernar<br>com * Passwo | ne: example@gmail.com * | Maximum Message Size 10 (MB);                               |            |                       |
| ↑ Emp.vl 1.30     | Delete After Download:                                                                  |                                |                         |                                                             |            |                       |

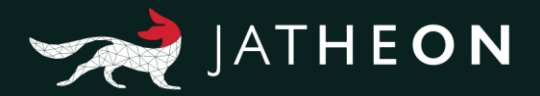

#### **POP3 Scheduler Section**

When a POP3 connection is created and tested to verify that it is working properly, you can set up automatic task to run on a scheduled base for the chosen POP3 connections. You can also run the task manually using the **Execute Now** button. Click on the Scheduler section of the POP3 tab and then click on the Edit button to enter into Scheduler Edit mode.

| JATHEON ergo    | INGESTION IMAP POP3 FOLDER SYNCHRONIZATION MESSAGE QUEUE EXPUNGE EMAILS GROUPWISE EXPORT AND POLICY TAS |
|-----------------|----------------------------------------------------------------------------------------------------|
| Dashboard       | Vew POP3 Connections Scheduler History                                                                  |
| 🖵 System        | Save X Cancel Execute Now C Enabled Next Fire Time 2018-08-01 15:55:00                                  |
| Message Source  | Notification Recipients: example@jatheon.com                                                            |
| User Management | Test connection                                                                                         |
| Backup          | T                                                                                                    |
|                 |                                                                                                    |
|                 |                                                                                                    |
|                 |                                                                                                    |
|                 | Recur every 30 minute(s)                                                                                |
|                 |                                                                                                    |
| Ergo v1.1.30    |                                                                                                    |

Once in **Edit mode**, you will see the Save button, and all options will be available and not grayed out.

| JATHEON BISO      | INGESTION IMAP POPS FOLDER SYNCHI       | RONIZATION MESSAGE QUEUE E | EXPUNGE EMAILS GROUPWISE | EXPORT AND POLICY TASK  | DATA   KNOWLEDGE   INSIGHT |
|-------------------|-----------------------------------------|----------------------------|--------------------------|-------------------------|----------------------------|
| Dashboard         | View POP3 Connections Scheduler History |                            |                          |                         |                            |
| 📮 System          | Q Show filters + Add - Delete C         | Refresh                    |                          |                         |                            |
| Message Source    |                                         | POP3 SERVER                | PORT TLS ENABLED         | D DELETE AFTER DOWNLOAD | 1                          |
| 2 User Management | Test connection                         | pop3.gmail.com             | 110 true                 | false                   | Test Connection            |
| Backup            |                                         |                            |                          |                         |                            |
|                   |                                         |                            |                          |                         |                            |
|                   |                                         |                            |                          |                         |                            |
|                   |                                         |                            |                          |                         | 🖏 Save 🗶 Cancel            |
|                   | Connection Name:                        | * Username:                | * Max                    | imum Message Size 10    |                            |
|                   | POP3 Server:                            | Password:                  | *                        | (mb).                   |                            |
|                   | TLS Enabled:                            |                            |                          |                         |                            |
| ^ Ergo x1.1.30    | Delete After Download:                  |                            |                          |                         |                            |

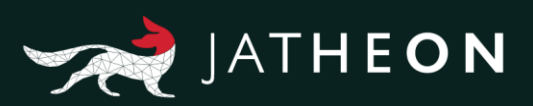

| Function                 | Explanation                                                                                                    |  |  |  |  |  |
|--------------------------|----------------------------------------------------------------------------------------------------|--|--|--|--|--|
|                          | Select which POP3 connections you want the system to run as per schedule and set up the process to repeat at some number of minutes.                                                                                                    |  |  |  |  |  |
| Save                     | The Save button will remember all those changes and will turn back<br>again into Edit button. Please note that this is not enough for the<br>task to be automated since you still need to use Enable/Disable<br>option.                                                                   |  |  |  |  |  |
| Cancel                   | Discard all changes. The Scheduler will roll back into its last saved state.                                                                                                    |  |  |  |  |  |
| Execute Now              | You can select which POP3 connections you want to run manually by clicking on their check box on the left and then clicking on the Execute Now button.                                                                                                    |  |  |  |  |  |
| Disabled/Enabled         | <ul> <li>The Disabled button is in red status and it indicates that there will be no automatic task performed. Click on it and change the status into Enabled.</li> <li>This means that after the save button is used, all selected POP3 connections will run as per schedule.</li> </ul> |  |  |  |  |  |
| POP3                     | You can see all already created POP3 connections and chose whether to be executed automatically by the system or not.                                                                                                    |  |  |  |  |  |
| Connections list         | You can run the selected connections instantly with the Execute now button.                                                                                                    |  |  |  |  |  |
| Recur every _<br>minutes | You can set up the time in minutes for the system to rerun the task.                                                                                                    |  |  |  |  |  |
| Next fire time           | If the task is disabled there will be nothing here. If the task is enabled, you will see the next fire time for the task.                                                                                                    |  |  |  |  |  |

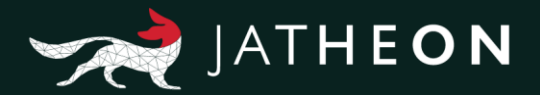

#### **POP3 History Section**

In the POP3 history section you can see the history and details of all successful tasks, tasks with errors, interrupted tasks or tasks with warnings. When Success drop down is set on blank it will display all tasks. Click on the log to expand it and see more details.

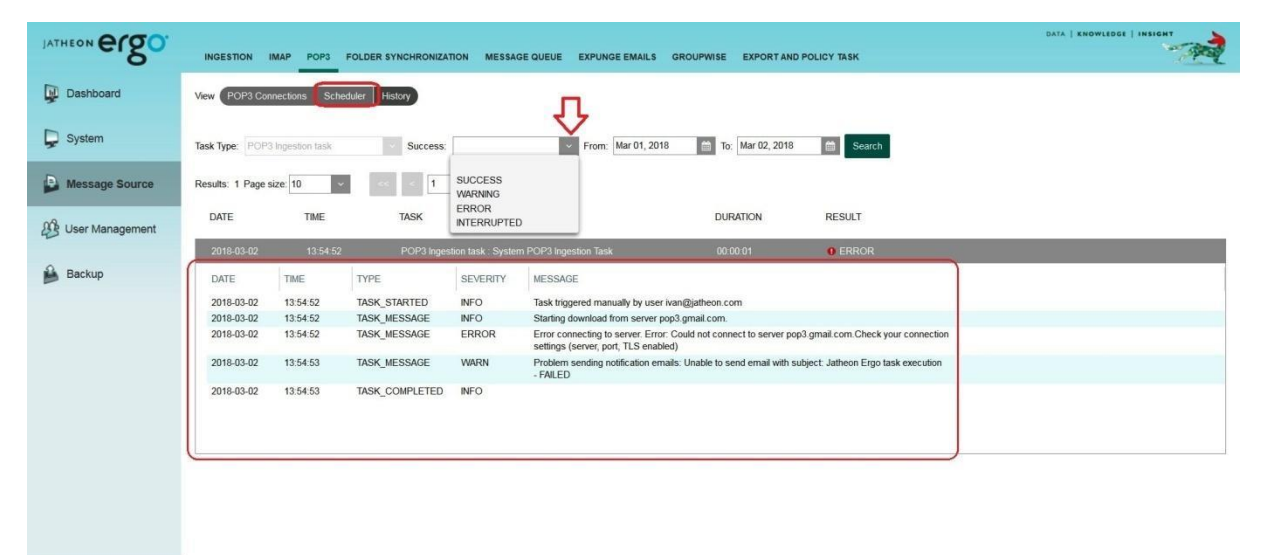

^ Ergo v1.1.30

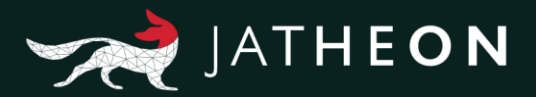

## Folder Synchronization

#### Introduction

Folder Synchronization is a task that can synchronize any LDAP user's folders from their Outlook with the Jatheon cCore system.

To configure the Folder Synchronization task on the cCore appliance, please follow these steps:

Log in (default admin details) admin@jatheon.com / jatheonergo

| JATHEON BISO                              | SIMPLE | ADVANCED | SAVED SEARCHES                           | SEARCH RESULTS        | CLIPBOARD CONTENT             | RECENT SEARCHES | KEYWORD LIS |
|-------------------------------------------|--------|----------|------------------------------------------|-----------------------|-------------------------------|-----------------|-------------|
| D Search                                  |        |          |                                          |                       |                               |                 |             |
| Policy                                    |        |          |                                          |                       |                               |                 |             |
| Audit                                     |        | 5        | Simple Search<br>to a simple search with | a keyword, a phrase o | r save this search for later. |                 |             |
|                                           |        | 5        | EARCH FIELDS                             | Sender                | Recipients Subject            | Body 📕 At       | tlachment   |
|                                           |        | [        | Enter keyword                            |                       | Q Run search                  | 🔹 🖹 Save Search |             |
|                                           |        |          | ate Range (From - To                     | )                     |                               |                 |             |
|                                           |        | l        | Aug 01, 2012 - FO                        | REVER -               |                               |                 |             |
|                                           |        |          |                                          |                       |                               |                 |             |
|                                           |        |          |                                          |                       |                               |                 |             |
|                                           |        |          |                                          |                       |                               |                 |             |
|                                           |        |          |                                          |                       |                               |                 |             |
|                                           |        |          |                                          |                       |                               |                 |             |
| Admin Menu<br>Change Password<br>Sign Out | 3      |          |                                          |                       |                               |                 |             |

Go to the **Admin menu** in bottom left corner:

After the folder synchronization task is properly configured, executed and finished successfully, every LDAP user which was selected for folder synchronization will have all their folders/structure and emails displayed in the same way as in his email client (Outlook).

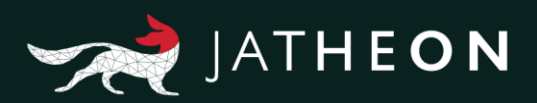

| JATHEON BOO       | INGESTION IMAP POPS FOLDER SYNC                                       | HRONIZATION MESSAGE QUEUE  | EXPUNGE EMAILS      | GROUPWISE | EXPORT AND POLICY TAS |
|-------------------|-----------------------------------------------------------------------|----------------------------|---------------------|-----------|-----------------------|
| Dashboard         | View Folder Sync History                                              |                            |                     |           |                       |
| System            | Save X Cancel Execute Now Notification Recipients: example@jatheoncom | Enabled Next Fire Time     | Disabled            |           |                       |
| Message Source    | Microsoft Exchange Configuration                                      | https://exhange.server.com | 1/ews/Exchange.asmx |           |                       |
| 😵 User Management | Server's Admin Username                                               | admin@exchange.mycom       | pany.com            |           |                       |
| Backup            | Server's Admin Password<br>Existing Users                             | Selected Users             |                     |           |                       |
|                   | Filter                                                                | Filter                     |                     | ~         |                       |
|                   | Quick synchronization(Pull differences from last                      | t synchronization)         |                     |           |                       |

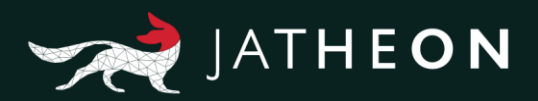

Here is the list of fields and actions you can perform here:

| Title                                                                          | Explanation                                                                                                    |
|--------------------------------------------------------------------------------|----------------------------------------------------------------------------------------------------|
| Edit/Save                                                                      | Click here to enter the Edit mode (Edit button will become Save button)<br>and all fields will be available. Once you're done with editing, click on<br>the Save button to apply changes.                                                                                               |
| Cancel                                                                         | Discard all changes by clicking on this button.                                                                                                    |
| Exchange WebServices URL                                                       | Enter the URL from your Exchange server<br>and add additional information on the URL - additional<br>information/text is "ews/Exchange.asmx"                                                                                                    |
| Server's Admin Username                                                        | Enter the Administrator's username - email address for Exchange web service authentication.                                                                                                    |
| Server's Admin Password                                                        | Enter Administrator's password.                                                                                                    |
| Existing Users                                                                 | This is where you'll find the complete list of all available users in the<br>system for folder synchronization.<br>Users can be located in Admin menu/User Management/Users tab).<br>Select the users here and then click on right arrow icon to move them<br>to Selected User section. |
| Selected Users                                                                 | Only users that are in this section will be available for folder<br>synchronization.<br>Click on the user in this section and then on the left arrow to return<br>them to Existing Users section.                                                                                       |
| Partial Synchronization,<br>synchronizes only<br>mails in the existing folders | With this option, only folders with changes/differences (when compared to the current state) will be synchronized, not all folders.                                                                                                    |
| Recur every _ hours                                                            | You can set up the number of hours when system will automatically<br>run folder<br>synchronization task (the task must be set to Enabled).                                                                                                    |
| Task start                                                                     | You can set up the first ever synchronization task by selecting any date in the future from the calendar.                                                                                                    |
| Execute Now                                                                    | Manually run task instantly.                                                                                                    |
| Enabled/Disabled                                                               | If task is properly configured, you can enable or disable automatic run of the task.                                                                                                    |

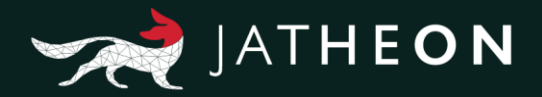

In the History section of the folder synchronization, admin can see the history and details of all successful tasks, tasks with errors, interrupted tasks or tasks with warnings. When Success drop down menu is set on blank, it will show logs for all tasks.

| JATHEON BISO    | INGESTION IMAP POP3 FOLDER SYNCHRONIZATION MESSAGE QUEUE EXPUNGE EMAILS GROUPWISE EXPORT AND POLICY TASK  |
|-----------------|----------------------------------------------------------------------------------------------------|
| Dashboard       | View Folder Sync History                                                                                  |
| System          | Task Type: Exchange synchronization task 🔹 Success: 💟 🗸 From: Mar 04, 2018 🚔 To: Mar 05, 2018 🚔 Search    |
| Message Source  | Results: 0     SUCCESS       DATE     TIME       TIME     TASK       ERROR     DURATION       INTERRUPTED |
| User Management |                                                                                                    |
| Backup          |                                                                                                    |

#### How to enable impersonation on Exchange 2010:

When enabling the Folder Structure feature, we need a service account on the Exchange server that has permission to impersonate other accounts and access their mailboxes.

#### Step-by-step guide

- 1. Open Exchange Management Shell
- 2. Create a service account that will be used for impersonation (e.g. jatheonServiceAccount)
- 3. Create a Management Scope that covers all the mailboxes. The following command will create a scope called "jatheonScope", with a filter that matches the condition of "RecipientType = UserMailbox"

New-ManagementScope -Name:jatheonScope -

RecipientRestrictionFilter:{ RecipientType -Eq "UserMailbox" }

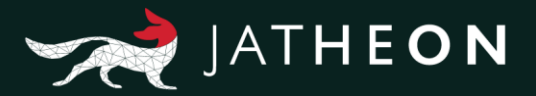

4. Create a new role that associates the service account with the new scope created in the previous step

New-ManagementRoleAssignment – Name:jatheonlimpersonationAssignmentName – Role:JatheonImpersonation –User:jatheonServiceAccount – CustomRecipientWriteScope:jatheonScope

### Message Queue

#### Introduction

Message Queue is a collaboration mode with the journaling feature of modern email servers. It allows the Jatheon appliance system to import journaling files for indexing and archiving purposes. Email communication will not be available on cCore system for searching or rules-hits until this task is performed and emails are imported.

By default, the task is scheduled for execution every 5 minutes. It can be re-set to run more or less frequently. This won't impact the performance of the server or the Jatheon appliance.

To configure the **Message Queue** task on the cCore appliance, please do the following: Log in (default admin details) **admin@jatheon.com / jatheonergo** 

| JATHEON BISO                              | SIMPLE ADVANCED SAVED SEARCHES SEARCH RESULTS CLIPBOARD CONTENT RECENT SEARCHES KEYWORD LIST                                                                  |
|-------------------------------------------|----------------------------------------------------------------------------------------------------|
| ₽ Search                                  |                                                                                                    |
| Policy                                    |                                                                                                    |
| Ø Audit                                   | Simple Search<br>Do a simple search with a keyword, a phrase or save this search for later.<br>SEARCH FELDS Sender Sector Scheduler Subject Sector Attachment |
|                                           | Enter karge (From - To)           Image (From - To)           Image (From - To)                                                                               |
| Admin Menu<br>Change Password<br>Sign Out |                                                                                                    |

Go to the **Admin menu** in the bottom left corner:

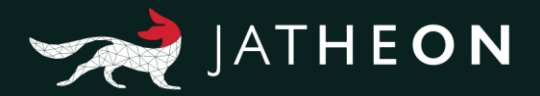

When you are in the **Admin menu**, click on the **Message Source** on the left, and then select **Message Queue** tab. Here you will notice the **Scheduler** and the **History** sections.

| JATHEON BOO    | INGESTION IMAP POPS FOLDER SYNCHRONIZATION MESSAGE QUEUE EXPUNGE EMAILS GROUPWISE EXPORT AND POLICY TASK |
|----------------|----------------------------------------------------------------------------------------------------|
| Dashboard      | Very Scheduler History                                                                                   |
| 📮 System       | C#         Edit         ★         Enabled         Next Fire Time         2018-08-01 15:55:00             |
| Message Source | Mail count in processor folder: NA<br>Mail count in processor folder: 0<br>Fluch every 5                 |
| Backup         |                                                                                                    |
|                |                                                                                                    |
| ^ Ergo v1.1.30 |                                                                                                    |

In the **Scheduler** section, click on the **Edit** button (it will become **Save** button and vice-versa) and you will be allowed to adjust the number of minutes for the task execution.

| JATHEON BISO      | INGESTION IMAP POP3 FOLDER SYNCHRONIZATION MESSAGE QUEUE EXPUNGE EMAILS GROUPWISE EXPORT AND POLICY TASK              |
|-------------------|----------------------------------------------------------------------------------------------------|
| Dashboard         | View Scheduler History                                                                                                |
| System            | Save X Cancel Execute Now Z Enabled Next Fire Time. 2018-08-01 15:55:00 Notify that Receipters: example Bittheon cont |
| Message Source    | Mail count in preprocessor folder: NA                                                                                 |
| B User Management | Mail count in processor folder: 0 Flush every: 5 minutes                                                              |
| Backup            |                                                                                                    |
|                   |                                                                                                    |
|                   |                                                                                                    |
|                   |                                                                                                    |
|                   |                                                                                                    |
|                   |                                                                                                    |
| ^ Ergo v1.1.30    |                                                                                                    |

The following table outlines all fields functions and use:

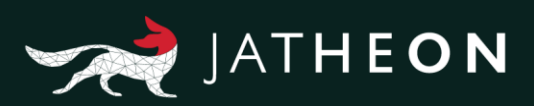

| Field                                   | Explanation                                                                                                    |
|-----------------------------------------|----------------------------------------------------------------------------------------------------|
| Execute Now                             | Triggers the task manually.<br>Emails journaled between two imports are still not searchable<br>until this task is performed either manually or as per schedule.      |
| Disabled/Enabled                        | The disabled task is sleeping/not activated.<br>Enabled means that this task will perform automatically. The time of<br>execution is set under "Flush every" section. |
| Mail count<br>in preprocessor<br>folder | Displays the number of emails waiting to be imported into cCore system.                                                                                               |
| Mail count in processor folder          | Displays the number of emails that are imported after Execute Now (or auto-task) into cCore system and are ready to be indexed.                                       |
| Flush Every                             | If the task is set as Enabled, you can set up how often the task will be performed.                                                                                   |
| Next fire time                          | You can see information about the next fire time of the task. Please note that the task needs to be set to Enabled.                                                   |
| Cancel                                  | Discards all unsaved changes.                                                                                                    |
| Save                                    | After you have set up this task, click on the Save button to apply all changes.                                                                                       |

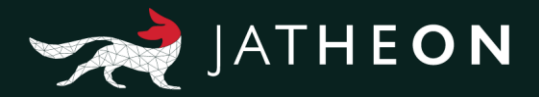

#### **History Section**

^ Ergo v1.1.30

In the history section of the Message Queue task, you can see the history and details of all successful tasks, tasks with errors, interrupted tasks or tasks with warnings. When Success drop-down menu is set on blank it will display all tasks.

| System          | View Scheduler<br>Task Type: Mess | History              | Success                        |                                            | From: Mar 04                          | 4, 2018         | 10: Mar 05, 2018  | Search  |
|-----------------|-----------------------------------|----------------------|--------------------------------|--------------------------------------------|---------------------------------------|-----------------|-------------------|---------|
| Message Source  | Results: 1 Page s<br>DATE         | size: 10 ×<br>TIME   | TASK                           | SUCCESS<br>WARNING<br>ERROR<br>INTERRUPTED |                                       |                 | DURATION          | RESULT  |
| User Management | 2018-03-05                        | 09:59:58             | Message q                      | ueue : Message qu                          | 200                                   |                 | 00:00:01          | 0 ERROR |
| Backup          | DATE<br>2018-03-05                | TIME<br>09:59:58     | TYPE<br>TASK_STARTED           | SEVERITY                                   | MESSAGE<br>Task triggered manually by | y user ivan@jat | heon.com          |         |
|                 | 2018-03-05<br>2018-03-05          | 09:59:58<br>09:59:58 | TASK_MESSAGE<br>TASK_COMPLETED | ERROR<br>INFO                              | Exception occurred while r            | reading directo | ry: /var/DARC/cur |         |
|                 |                                   |                      |                                |                                            |                                       |                 |                   |         |
|                 |                                   |                      |                                |                                            |                                       |                 |                   |         |
|                 |                                   |                      |                                |                                            |                                       |                 |                   |         |

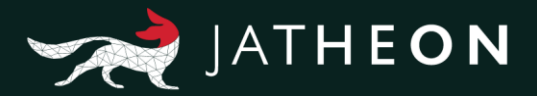

## **Expunge Emails**

#### Introduction

Expunge emails is a task through which you can delete emails older than certain age.

To configure Expunge Emails task on the cCore appliance, please follow the following procedure:

Log in (default admin details) **admin@jatheon.com / jatheonergo** Go to the **Admin menu** in the bottom left corner:

| JATHEON BCOO                              | SIMPLE ADVANCED SAVED SEARCHES                              | SEARCH RESULTS CLIPBOA            | RD CONTENT R     | ECENT SEARCHES | KEYWORD LIST |
|-------------------------------------------|-------------------------------------------------------------|-----------------------------------|------------------|----------------|--------------|
| D Search                                  |                                                             |                                   |                  |                |              |
| Policy                                    |                                                             |                                   |                  |                |              |
| jə Audit                                  | Simple Search<br>Do a simple search with a<br>SEARCH FIELDS | keyword, a phrase or save this so | earch for later. | 🗹 Body 📕 Atta  | ichment      |
|                                           | Enter keyword                                               |                                   | Q Run search     | 🖹 Save Search  |              |
|                                           | Date Range (From - To)                                      | VER ~                             |                  |                |              |
| Admin Menu<br>Change Password<br>Sign Out | I                                                           |                                   |                  |                |              |

Once you are in the **Admin menu**, click on the **Message Source** on the left and then select **Expunge Emails** tab. Here you will notice the **Expunge** and the **History** sections.

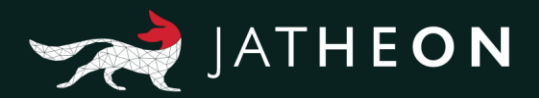

Select the Expunge tab and edit the task:

| JATHEON ELSO      | INGESTION IMAP POP3 FOLDER SYNCHRONIZATION MESSAGE QUEUE EXPUNCE EMAILS GROUPWISE EXPORT AND POLICY TASK |
|-------------------|----------------------------------------------------------------------------------------------------|
| Dashboard         | Vev Expunge History                                                                                      |
| System            | Cancel     Execute Now     O     Desabled     Next Fire Time     Disabled                                |
| Message Source    | Explore mails older than:                                                                                |
| 2 User Management | Years * Months * Days *<br>7 v 0 v 0 v                                                                   |
| Backup            | Task start 00 - "00 - "                                                                                  |
|                   | Recur every: 1 weeks on: Sandray<br>Sunday                                                               |
|                   |                                                                                                    |
|                   |                                                                                                    |
| 19540 - 65650     |                                                                                                    |
| ^ Ergo v1.1.30    |                                                                                                    |

Set up the number of years/months/days you want to keep emails on the appliance. All emails older than this age will be deleted from the appliance once the Expunge task is triggered and finished. Fulfill the recipient email field to be notified once the task is done. Please note that this task can take a while, depending on the archive size. You can simply start the Expunge task manually by hitting the Execute Now tab, or you can automatize it as per schedule. Make sure the task status is set to Enabled and don't forget to Save the changes after altering the task properties.

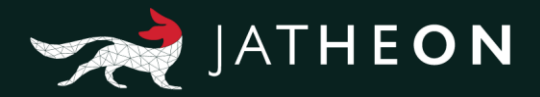

#### **History Section**

In the history section of the Message Queue task you can see the history and details of all successful tasks, tasks with errors, interrupted tasks or the tasks with warnings. When Success drop-down menu is set on blank it will display all the logs. Don't forget to select the period (the date range) for which you'd like to review the logs.

| JATHEON ergo      | INGESTION IMAP POP3 FO                                                                                                    | DLDER SYNCHRONIZATION ME                                                                       | SSAGE QUEUE EXPUNGE EMAILS GROUPWISE EXPORT AND POLICY TASK                                                                                               | DATA   KNOWLEGGE   INBIGHT |
|-------------------|----------------------------------------------------------------------------------------------------|------------------------------------------------------------------------------------------------|----------------------------------------------------------------------------------------------------|----------------------------|
| Dashboard         | View Expunge History                                                                                                    |                                                                                                | $\overline{\nabla}$                                                                                                    |                            |
| 📮 System          | Task Type: Expunge messages task                                                                                                    | Success:                                                                                       | From: Mar 04, 2018 🗎 To: Mar 05, 2018 🗎 Search                                                                                                    |                            |
| Message Source    | Results: 1 Page size: 10 v                                                                                                    | TASK 1 SUCCESS<br>WARNING<br>ERROR                                                             |                                                                                                    |                            |
| B User Management | 2018-03-05 12:48:56                                                                                                    | Expunge messages tas                                                                           | Expunge messages task         00:00:29         SUCCESS                                                                                                    |                            |
| Backup            | DATE         TIME           2018-03-05         12.48.56           2018-03-05         12.48.56           2018-03-05         12.49.25           2018-03-05         12.49.25           2018-03-05         12.49.25 | TYPE SEVERIT<br>TASK_STARTED NFO<br>TASK_MESSAGE NFO<br>TASK_MESSAGE NFO<br>TASK_COMPLETED NFO | MESSAGE     SCHEDULED     Expunging messages older than 2011-03-05.     Total number of deleted messages: 2239     Without rules - Deleted messages: 2239 |                            |
|                   |                                                                                                    |                                                                                                |                                                                                                    |                            |

**Note:** The Expunge task is a very demanding task as it goes through the whole database, checks messages older than the selected age and checks through policies. As a result, it may take a while to finish, especially if never run before and if the database is huge. If scheduled, the task is recommended to be set on a weekly or a daily basis some time after your working hours.

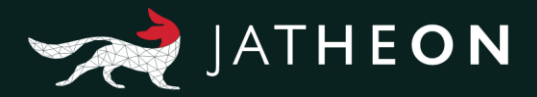

### GroupWise

Beside the widespread Microsoft Exchange email platforms, Jatheon supports and can journal from most email platforms. Settings for the GroupWise platform can be found under the Message Source/GroupWise tab.

This task can be performed to ingest existing emails from the email server (GroupWise Ingestion tab) and perform real-time journaling from the email server (GroupWise Journaling tab ). The task can be set under the Configuration tab. Check under the History tab, if you would like to review the logs for completed task.

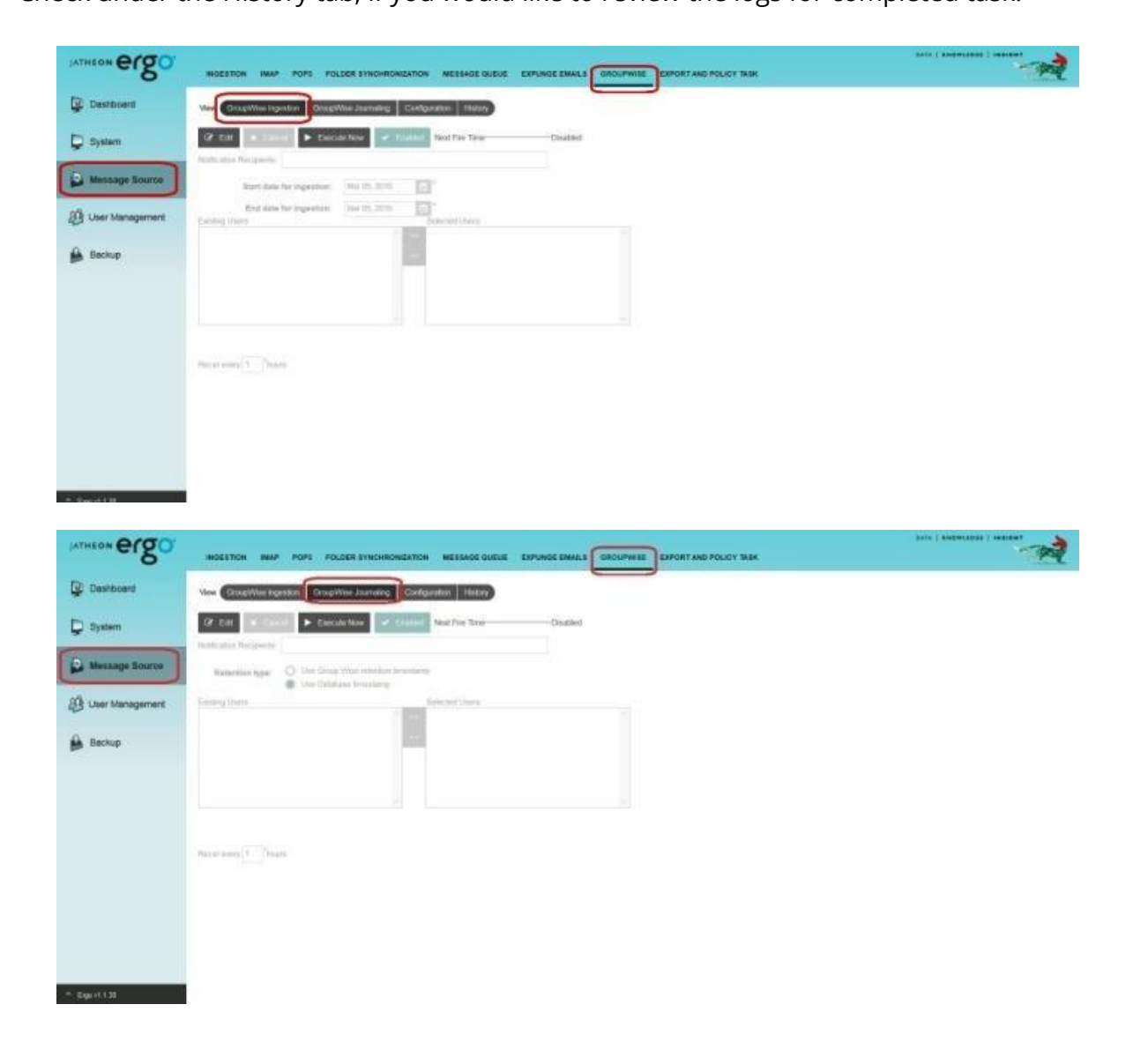

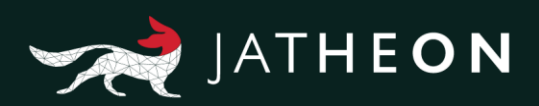

| JATHEON BISO                                                         | INSESTON INAP POPE POLICER ETHCHEONICATION MEESAGE QUELE EXPLANCE EMALLY GROUPPARE EXPORTAND POLICY VIEW |       |
|----------------------------------------------------------------------|----------------------------------------------------------------------------------------------------|-------|
| Deshboard                                                            | Vera GrogtWise Ingestion TangtWise Jauruitin Configuration History                                       |       |
| System     System     Message flouros     User Management     Beckup | Trusted Application Key Trusted Application Key SOAP Web Service Addresses                               |       |
| in Egint (3)                                                         |                                                                                                    |       |
| INTHEON ergo                                                         | INSESTION MAP POPS FOLDER EVALUATION METALOGICULUE EXPLISIES EMAILS UNDERVICE DEPONT AND POLICY MAK      | and a |

| <b>-</b>           |                                    |                                  | MANAGEMENT CONTRACTOR OF A | Contract of the local division of |        | and the second second |
|--------------------|------------------------------------|----------------------------------|----------------------------|-----------------------------------|--------|-----------------------|
| Deshboard          | View Crospilline Ingesters Crospil | Mue Avenuing Configuration       | Haliy                      |                                   |        |                       |
| Ç System           | Task Type CroupWee Ingeston task   | Success )                        | Troin Mar 04, 2018         | To Mar 05, 2018                   | Beach  |                       |
| Message Source     | DATE THE                           | SUCCESS<br>WASNING<br>TASK ERROR | ۲<br>۲                     | DURATION                          | RESULT |                       |
| () User Management |                                    | WIERRUPTER                       |                            |                                   |        |                       |
| 🔒 Backup           |                                    |                                  |                            |                                   |        |                       |
|                    |                                    |                                  |                            |                                   |        |                       |
|                    |                                    |                                  |                            |                                   |        |                       |
|                    |                                    |                                  |                            |                                   |        |                       |
|                    |                                    |                                  |                            |                                   |        |                       |
|                    |                                    |                                  |                            |                                   |        |                       |
|                    |                                    |                                  |                            |                                   |        |                       |
| * Eigevi 130       |                                    |                                  |                            |                                   |        |                       |

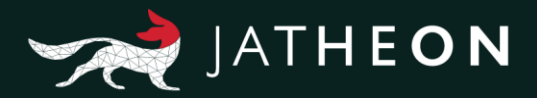

## **Export and Policy**

#### Introduction

When you get your search results, you can easily export all of them or only selected ones by clicking on the **Export** tab and by selecting the desired file format (PST, EML, PDF). However, this export option is limited to 5000 emails. If you wish to export more than 5000 emails into PST/EML file format, you should use the Export and Policy task.

Click on the **Edit** tab and set up the task to be executed as per schedule or you can execute it manually by hitting the **Execute Now** tab.

You should type the email to be notified once the task is done, choose the wanted extension PST/EML, call for the previously created and saved search and choose Ergo as the location where to save the temporary file. Use Mounted network drive only if you're trying to export an extremely large number of emails and if there isn't enough space on the appliance to store the temporary file. Hitting the **Execute Now** tab will start the creation of the desired file. You can monitor the creation of the file under the History tab and you can check the progress in percentages. Once the file has been successfully created you'll see the download link for the file. Simply click on the link and download the file. Note that creating a file can take a while depending on the number and the sizes of the emails being exported. For this reason, the Export and Policy task can be left working in the background. You can leave the task to finish the job for you and you'll receive an email notification once it is done. Meanwhile, you can use the appliance regularly.

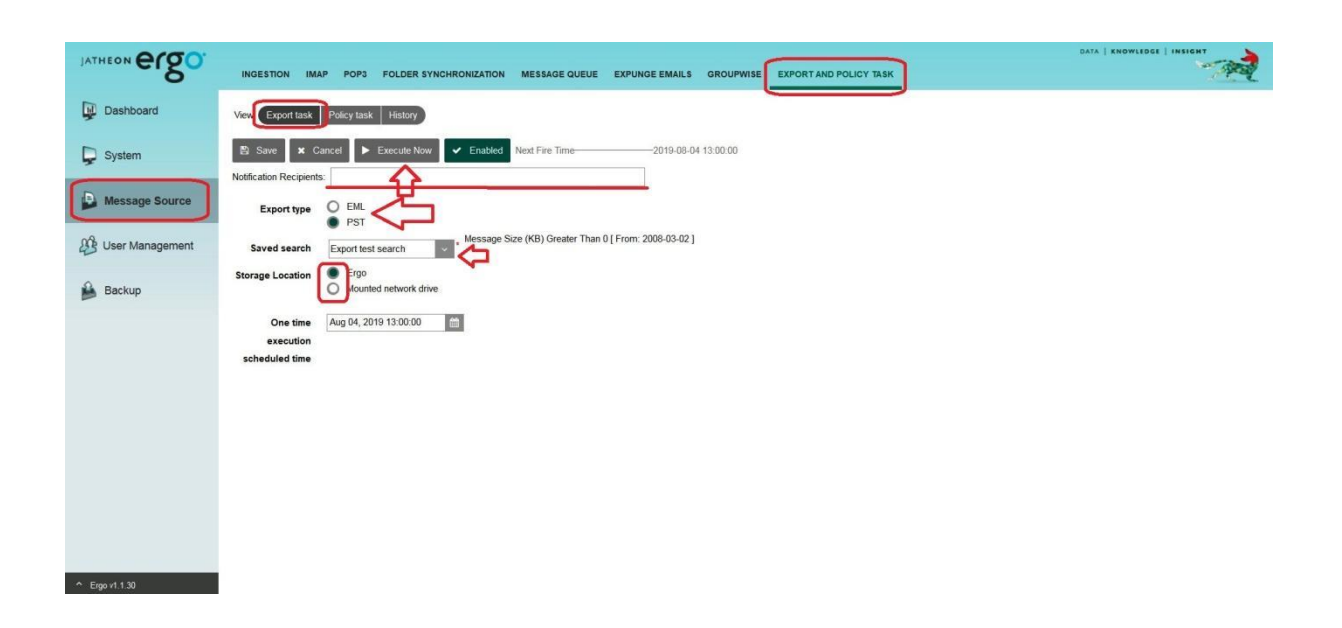

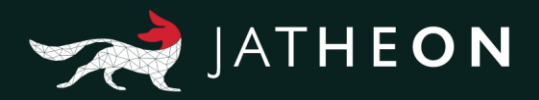

| JATHEON ergo         | INGESTION I       | MAP POP3        | FOLDER SYNCHRONIZ            | ATION MESSA | GE QUEUE EXPUNGE EMAILS GROUPWISE EXPORTAN               | ND POLICY TASK | DATA   KNOWLEDGE   INSIGHT |
|----------------------|-------------------|-----------------|------------------------------|-------------|----------------------------------------------------------|----------------|----------------------------|
| Dashboard            | View Export tas   | k Policy task   | History                      |             | _                                                        |                |                            |
| System               | Task Type: Expor  | t messages task | <ul> <li>Success:</li> </ul> |             | ✓ From: Mar 04, 2018                                     | Search         |                            |
| Message Source       | Results: 1 Page s | ize: 10         | · · · 1                      | /1          | 22                                                       |                |                            |
| ROP Liser Management | DATE              | TIME            | TASK                         |             | DURATION                                                 | RESULT         |                            |
| Coor management      | 2018-03-05        |                 |                              |             |                                                          |                |                            |
| Backup               | DATE              | TIME            | TYPE                         | SEVERITY    | MESSAGE                                                  |                |                            |
| -                    | 2018-03-05        | 13:50:11        | TASK_STARTED                 | INFO        | Task triggered manually by user ivan@jatheon.com         |                |                            |
|                      | 2018-03-05        | 13:50:11        | TASK_MESSAGE                 | INFO        | Export started for saved search: Export test search      |                |                            |
|                      | 2018-03-05        | 13:50:11        | TASK_MESSAGE                 | INFO        | Message Size (KB) Greater Than 0<br>[ From: 2008-03-02 ] |                |                            |
|                      | 2018-03-05        | 13:50:11        | TASK_MESSAGE                 | INFO        | Total mails for export: 4725                             |                |                            |
|                      | 2018-03-05        | 13:51:56        | TASK_MESSAGE                 | INFO        | Export in progress 11%                                   |                |                            |
|                      | L                 |                 |                              |             |                                                          | )              |                            |
|                      |                   |                 |                              |             |                                                          |                |                            |
|                      |                   |                 |                              |             |                                                          |                |                            |
|                      |                   |                 |                              |             |                                                          |                |                            |
|                      |                   |                 |                              |             |                                                          |                |                            |
|                      |                   |                 |                              |             |                                                          |                |                            |
|                      |                   |                 |                              |             |                                                          |                |                            |

#### **Policy task**

^ Ergo v1.1.30

Use the **Policy** task under **Message Source/Export and Policy** task to add or remove a large number of emails from the existing policy. The task will run in the background, as the previously described Policy task. You can check and track the task's progress under the History section of the task.

| JATHEON ergo                     | INGESTION IMAP POPS FOLDER SYNCHRONIZATION MESSAGE QUEUE EXPUNGE EMAILS GROUPWISE EXPORT AND POLICY TASK      |
|----------------------------------|----------------------------------------------------------------------------------------------------|
| Dashboard                        | View Export task Policy task H+ ory                                                                           |
| Ç System                         | Save X Cancel Execute Now Finabled Next Fire Time——Disabled Next Fire Time——Disabled Next Fire Time——Disabled |
| Message Source                   | Policy test                                                                                                   |
| B User Management                | Task type O Add Message To Policy Remove Message From Policy                                                  |
| 🔒 Backup                         | One time Mar 05, 2018 14 03:00                                                                                |
|                                  | scheduled time                                                                                                |
|                                  |                                                                                                    |
|                                  |                                                                                                    |
|                                  |                                                                                                    |
|                                  |                                                                                                    |
| <ul> <li>Free v1 1 30</li> </ul> |                                                                                                    |

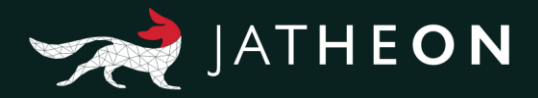

#### History

Under the History tab you can see the history and details of all successful tasks, tasks with errors, interrupted tasks or tasks with warnings. When Success drop-down menu is set on blank it will display all tasks. Choose the desired task – Export messages task/Add or Remove from policy task, select the desired report and the time period for wanted report to check the logs. Click on the task result to expand the log and see it in more detail.

**Note**: The PST/EML file created during the Export task is located under the history tab of the Export task section and is shown as a download link once it's ready.

| JATHEON BISO    | INGESTION IMAP POP3 FOLDER                                                  | SYNCHRONIZATION MESSAGE QUEUE EXPUNGE EMAILS | GROUPWISE EXPORT AND P | POLICY TASK | DATA   KNOWLEDGE   INSIGHT |
|-----------------|-----------------------------------------------------------------------------|----------------------------------------------|------------------------|-------------|----------------------------|
| Dashboard       | View Export task Policy task History                                        |                                              | _                      |             |                            |
| 📮 System        | Task Type: Export messages task                                             | From: Mar 04, 201                            | 18 💼 To: Mar 05, 2018  | Search      |                            |
| Message Source  | Results: 1 Export messages task<br>Add remove from policy task<br>DATE TIME | TASK                                         | DURATION               | RESULT      |                            |
| User Management | 2018-03-05 13:50:11                                                         | Export messages task : Export messages task  | 00:02:04               | 0 ERROR     |                            |
| Backup          |                                                                             |                                              |                        |             |                            |
|                 |                                                                             |                                              |                        |             |                            |
|                 |                                                                             |                                              |                        |             |                            |
|                 |                                                                             |                                              |                        |             |                            |
|                 |                                                                             |                                              |                        |             |                            |
|                 |                                                                             |                                              |                        |             |                            |
| Erop v1 1 30    |                                                                             |                                              |                        |             |                            |

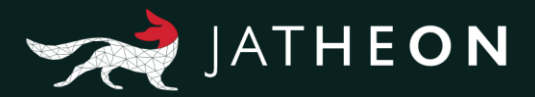

# 4. User Management

### Users

#### Introduction

The Users tab is where you want to go to manipulate with existing users, create a new user, delete an existing one, change passwords, edit users' permission level by assigning them different roles, allow users to search through teammates' mailbox(es) by utilizing the **Mailbox Association** option. In other words, the **Users** tab under the User Management section is where you'll deal with the users of the cCore appliance.

Log in (default admin details) **admin@jatheon.com / jatheonergo** Go to the **Admin menu** in the bottom left corner:

| <ul> <li>Search</li> <li>Policy</li> <li>Audit</li> <li>Simple Search</li> <li>Do a simple search with a keyword, a phrase or save this search for later.</li> <li>SEARCH FIELDS Search</li> <li>Sender Search</li> <li>Subject Search</li> <li>Body Attachment</li> <li>Enter keyword</li> <li>C Run search</li> <li>Save Search</li> <li>Date Range (From - To)</li> <li>Aug 01, 2012 - FOREVER</li> </ul> | SIMPLE ADVANCED SAVED SEARCHES SEARCH RESULTS CLIPBOARD CONTENT RECENT SEARCHES KEYWORD LIST | JATHEON BOO                   |
|----------------------------------------------------------------------------------------------------|----------------------------------------------------------------------------------------------|-------------------------------|
| <ul> <li>Policy</li> <li>Audit</li> <li>Simple Search</li> <li>Do a simple search with a keyword, a phrase or save this search for later.</li> <li>SEARCH FIELDS</li> <li>Sender</li> <li>Recipients</li> <li>Subject</li> <li>Body</li> <li>Attachment</li> <li>Chere keyword</li> <li>Q Run search</li> <li>Save Search</li> <li>Date Range (From - To)</li> <li>Aug 01, 2012 - FOREVER</li> </ul>         |                                                                                              | D Search                      |
| Audit Do a simple Search<br>Do a simple Search with a keyword, a phrase or save this search for later.<br>SEARCH FIELDS Search Search Subject Search Advances<br>Enter keyword Q Run search Save Search<br>Date Range (From - To)                                                                                                    |                                                                                              | Policy                        |
| SEARCH FIELDS Sender Recipients Subject Body Attachment<br>Enter keyword Q Run search Save Setarch<br>Date Range (From - To)<br>Aug 01, 2012 - FOREVER ~                                                                                                    | Simple Search<br>Do a simple search with a keyword, a phrase or save this search for later.  | D Audit                       |
| Enter keyword Q Run search Save Search Date Range (From - To) Aug 01, 2012 - FOREVER                                                                                                    | SEARCH FIELDS 🗹 Sender 🗹 Recipients 📕 Subject 🗹 Body 👹 Attachment                            |                               |
| Date Range (From - To)                                                                                                    | Enter keyword Q. Run search 🖄 Sme Search                                                     |                               |
| 🗎 Aug 01, 2012 - FOREVER 🗸 🗸                                                                                                    | Date Range (From - To)                                                                       |                               |
|                                                                                                    | 🛗 Aug 01, 2012 - FOREVER 🗸 🗸                                                                 |                               |
|                                                                                                    |                                                                                              |                               |
|                                                                                                    |                                                                                              |                               |
|                                                                                                    |                                                                                              |                               |
|                                                                                                    |                                                                                              |                               |
|                                                                                                    |                                                                                              |                               |
|                                                                                                    |                                                                                              |                               |
| Admin Menu<br>Change Password                                                                                                    |                                                                                              | Admin Menu<br>Change Password |

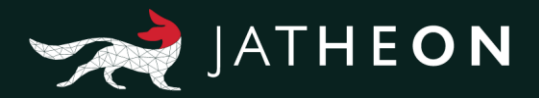

#### **Show Filters**

Show Filters option helps you to search for existing users, which is a very helpful option when a large user database is searched. You can filter the users through attributes such as: first name, last name, creation date, last log in, emails, membership to a different OU or groups and roles.

| JATHEON ergo      | us | SERS GROUPS OU     | LDAP ROLES      |                          |                          |                                             |    |               | DATA   KNOWLEDGE   INSIGHT                        | 1 |
|-------------------|----|--------------------|-----------------|--------------------------|--------------------------|---------------------------------------------|----|---------------|---------------------------------------------------|---|
| Dashboard         |    | Show filters + Add | - Delete 🛛 C Re | fresh                    |                          |                                             |    |               |                                                   |   |
| 📮 System          |    | FIRST NAME         | LAST NAME       | CREATION DATE            | LAST LOGIN               | EMAILS                                      | OU | GROUPS        | ROLES                                             |   |
| D                 |    |                    |                 |                          | <b></b>                  | <b>11</b>                                   |    |               |                                                   |   |
| Message Source    |    | System             | Administrator   | Aug 01, 2014<br>03:55 PM | Feb 14, 2018<br>04:05 PM | admin@jatheon.com                           |    | Default Group | Admin<br>COMPLIANCE_OFFICER_ROLE<br>END_USER_ROLE |   |
| o oser management | J. | Compliance         | Office          | Aug 01, 2014<br>03:55 PM | Mar 23, 2017<br>10:27 AM | comply@jatheon.com                          |    | Default Group | COMPLIANCE_OFFICER_ROLE<br>END_USER_ROLE (G)      |   |
| Backup            |    | End                | User            | Aug 01, 2014<br>03:55 PM | Mar 23, 2017<br>10:32 AM | user@jatheon.com                            |    | Default Group | END_USER_ROLE                                     |   |
|                   | •  | Steven             | Tobolar         | Feb 14, 2017<br>10:31 AM | Mar 07, 2018<br>02:59 PM | steven@jatheon.com                          |    |               | Admin<br>COMPLIANCE_OFFICER_ROLE<br>END_USER_ROLE |   |
|                   | н. | Miles              | Petkovic        | Feb 22, 2017<br>09:05 AM |                          | miles@jatheon.com<br>petkovicmy@hotmail.com |    | Default Group | END_USER_ROLE                                     |   |
|                   | •  | lvan               | Denic           | Mar 23, 2017<br>10:33 AM | Mar 08, 2018<br>02:15 PM | ivan@jatheon.com                            |    |               | Admin<br>COMPLIANCE_OFFICER_ROLE<br>END_USER_ROLE |   |
|                   | •  | Tester             | Testerovic      | Mar 23, 2017<br>11:39 AM | Mar 23, 2017<br>11:44 AM | tester@testerovic.com                       |    |               | END_USER_ROLE                                     |   |
| ^ Ergo v1.1.30    |    |                    |                 |                          |                          |                                             |    |               |                                                   |   |

Double click on the user you want to manipulate with and an additional menu will appear.

- You can change the password for the existing user manually (only if the user is not managed by the LDAP) and add another email for the existing user under the Emails section. In case you move(d) from an old domain to a new one, this will enable users to search their legacy mailboxes.
- Add/remove user membership to an existing groups by selecting the checkboxes on the left or click on the list icon to see the list view.
- Assign a user with an existing role by selecting the checkboxes on the left or click on the list icon to see the list view. A single user can be assigned with more than one role.
- Under the Mailbox Association section you can allow users to search through different users' mailboxes by checking the boxes on the left side of the user's email. You can select more than one email. Click on the list icon to see the list view and make it easier to select multiple emails from the large lists. This is useful if there is an ongoing project and you would like to allow users to search through their teammates' mailboxes.

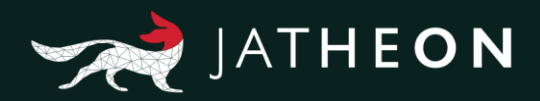

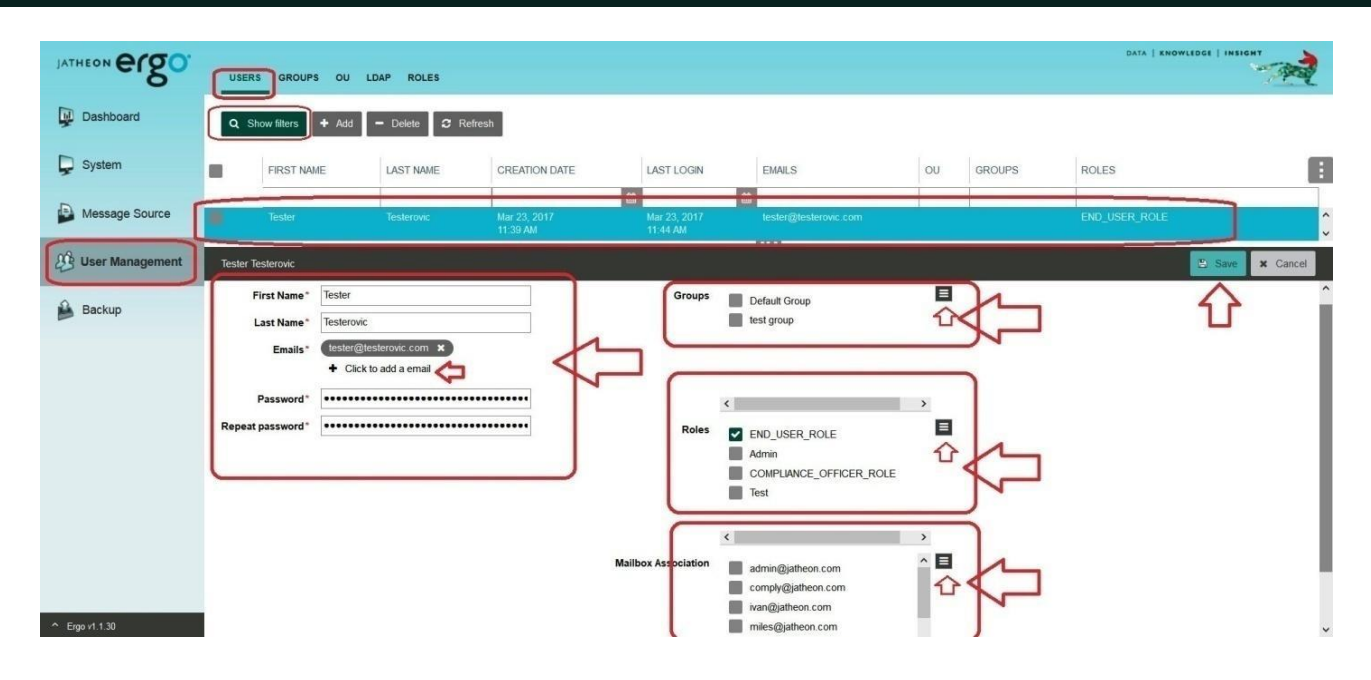

Click on the **Add** button and an additional menu for the creation of the new user will appear. Fill in the required fields, assign the user with at least one role, add the new user to a group or associate him/her with an existing mail if needed. Do not forget to click on the **Save** button to apply the changes and use the **Refresh** tab so the system can show you the changes you made. This will make the new user visible.

| JATHEON <b>ergo</b> | USE  | RS GROUPS      | OU LDAP ROLES        |                          |                          |                             |        |               | DATA   ENOWLEDGE   INSIGHT                        | 1      |
|---------------------|------|----------------|----------------------|--------------------------|--------------------------|-----------------------------|--------|---------------|---------------------------------------------------|--------|
| Dashboard           | ٩    | Show filters + | Add – Delete 🛛 🕫 Re  | efresh                   |                          |                             |        |               |                                                   |        |
| 📮 System            |      | FIRST NAME     |                      | CREATION DATE            | LAST LOGIN               | EMAILS                      | ou     | GROUPS        | ROLES                                             | :      |
| Message Source      | •    | System         | Administrator        | Aug 01, 2014<br>03:55 PM | Feb 14, 2018<br>04:05 PM | admin@jatheon.com           |        | Default Group | Admin<br>COMPLIANCE_OFFICER_ROLE<br>END_USER_ROLE | î      |
| User Management     |      | Compliance     | Office               | Aug 01, 2014<br>03:55 PM | Mar 23, 2017<br>10:27 AM | comply@jatheon.com          |        | Default Group | COMPLIANCE_OFFICER_ROLE<br>END_USER_ROLE (G)      |        |
| Backup              |      | End            | User                 | Aug 01, 2014             | Mar 23, 2017             | user@jatheon.com            |        | Default Group | END_USER_ROLE                                     | •      |
|                     |      |                |                      |                          |                          |                             |        |               | C Save 1                                          | Gancel |
|                     |      | First Name*    |                      |                          | Groups                   | Default Group<br>test group | Ξ      |               | 仑                                                 | Î      |
|                     |      | Emails* +      | Click to add a email |                          |                          |                             |        |               |                                                   |        |
|                     | Repe | at password*   |                      |                          | Roles                    | END_USER_ROLE     Admin     | ,<br>E |               |                                                   | - 1    |
|                     |      |                |                      |                          |                          | COMPLIANCE_OFFICER_RC       | Я.E    |               |                                                   |        |
| ↑ Ergo v1.1.30      |      |                |                      |                          |                          |                             |        |               |                                                   | ~      |

Select the user that you would like to delete, hit the **Delete** button and confirm the deletion. Click the refresh tab to make changes visible.

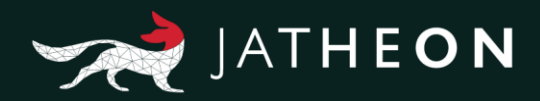

| JATHEON CIGO               | USERS GRO       | UPS OU LDAP ROLES      |                          |                          |                     |    |               | DATA   ENDWLEDGE   INSIGHT                        |
|----------------------------|-----------------|------------------------|--------------------------|--------------------------|---------------------|----|---------------|---------------------------------------------------|
| Dashboard                  | Q. Show filters | + Add - Delete         | 7 Refresh                |                          |                     |    |               |                                                   |
| 📮 System                   | FIRST           | NAME LAST NAME         | CREATION DATE            | LAST LOGIN               | EMARS               | OU | GROUPS        | ROLES                                             |
| Message Source             | System          | n Administrator        | Aug 01, 2014<br>03:55 PM | Feb 14, 2018<br>04:05 PM | admin@jatheon.com   |    | Default Group | Admin COMPLIANCE_OFFICER_ROLE END_USER_ROLE       |
| 🤔 User Management          | Compl           | ance Office            | Aug 01, 2014<br>03:55 PM | Mar 23, 2017<br>10-27 AM | comply@jatheon.com  |    | Default Group | COMPLIANCE_OFFICER_ROLE<br>END_USER_ROLE (G)      |
| Backup                     | End End         | User                   | Aug 01, 2014<br>03:55 PM | Confirm                  | n com               |    | Default Group | END_USER_ROLE                                     |
|                            | Steven          | Tobolar                | Feb 14, 2017<br>10:31 AM |                          | eon.com<br>K Cancel |    |               | Admin<br>COMPLIANCE_OFFICER_ROLE<br>END_USER_ROLE |
|                            |                 |                        |                          |                          | 000 ***             | _  |               |                                                   |
|                            | End User        |                        |                          |                          |                     |    |               | Cancel × Cancel                                   |
|                            | First Nam       | e* End                 |                          | Groups                   | Default Group       |    |               | î                                                 |
|                            | Last Nam        | e* User                |                          |                          | test group          |    |               |                                                   |
| Emails* user@pitheon.com × |                 |                        |                          |                          |                     |    |               |                                                   |
|                            |                 | + Click to add a email |                          |                          |                     |    |               |                                                   |
|                            | Passwor         | d                      |                          |                          | c                   | 3  |               |                                                   |
|                            | Repeat passwor  | d* •••••               |                          | Roles                    | END_USER_ROLE       |    |               |                                                   |
| ↑ Erge v1.1.30             |                 |                        |                          |                          | Admin               |    |               | ~                                                 |

## Groups/OU

We synchronize the **Organization units** and **Groups** from the LDAP server, so all of your different groups such as financial, IT, accounting etc. can be synced and you can use them when performing Advanced Searches. Remember that you can manually create and delete OU or groups and reorganize users on the appliance if needed.

| ATHEON ergo                                                                                                    | UII |                  | AP ROLEE            |                          |                    |
|----------------------------------------------------------------------------------------------------|-----|------------------|---------------------|--------------------------|--------------------|
| Deshboard                                                                                                    | [9  | Stow Terrs + Add | - Delana 🖉 Refinede |                          |                    |
| System                                                                                                    |     | GROUP NAME       | DESCRIPTION         | CREATION DATE            | LAST MODIFIED DATE |
| Message Source                                                                                                    | ٠   | Detail Group     | Detault Group       | Aug 01, 2014<br>03:55 PM |                    |
| E User Management                                                                                                    | •   | test group       | test group          | Feb 14, 2917<br>10:42:AM |                    |
| Backup                                                                                                    |     |                  |                     |                          |                    |
|                                                                                                    |     |                  |                     |                          |                    |
|                                                                                                    |     |                  |                     |                          |                    |
|                                                                                                    |     |                  |                     |                          |                    |
|                                                                                                    |     |                  |                     |                          |                    |
|                                                                                                    |     |                  |                     |                          |                    |
|                                                                                                    |     |                  |                     |                          |                    |
| and the second second se |     |                  |                     |                          |                    |

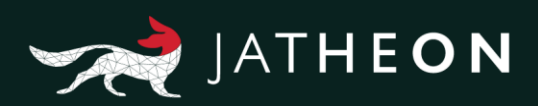

| JATHEON ergo    | USE |                     | ROLES              |                        |               |         |
|-----------------|-----|---------------------|--------------------|------------------------|---------------|---------|
| Deshboard       | ٩   | Stor Bank + Add = 1 | Dawne 🗊 Hefreith   |                        |               |         |
| 📮 System        |     | NUME                | DESCRIPTION        | CREATED                | LAST WODIFIED | ACTIVES |
| Message Source  | •   | Detail Department   | Default Department | Aug 1, 2014 3:55:52 PM |               | 3       |
| User Management |     |                     |                    |                        |               |         |
| Backup          |     |                     |                    |                        |               |         |
|                 |     |                     |                    |                        |               |         |
|                 |     |                     |                    |                        |               |         |
|                 |     |                     |                    |                        |               |         |
|                 |     |                     |                    |                        |               |         |
|                 |     |                     |                    |                        |               |         |
|                 |     |                     |                    |                        |               |         |

| JATHEON ergo   | SIMPLE ADVANCED SAVED SEARCHES SEARCH RESULTS CLIPBOARD CONTENT RECENT SEARCHES KEYWORD LIST                                                                                                    |
|----------------|----------------------------------------------------------------------------------------------------|
|                | Q Run Search                                                                                                    |
| Policy         | SEARCH CRITERIA From: Mar 02, 2008                                                                                                    |
| Audit          | From     Contains All          • Search field       Contains Any       Contains Any       Contains Any       Contains Any       Contains Phrase       Less Than       Greater Than       In Group       In OU       Not In Group       Has Keyword       Not Has Keyword       Not Has |
| ^ Ergo v1.1.30 |                                                                                                    |

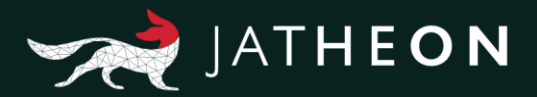

## LDAP Configuration

#### Introduction

Jatheon's cCore series of appliances support integration with LDAP directories. We currently support synchronization with Active Directory, Novell eDirectory, Lotus Domino, Gordano. Custom mappings are supported too. The cCore appliance stores only the usernames locally. User authentication is done via the LDAP server for each login attempt.

#### How to configure the LDAP Connection:

To configure LDAP on the Ergo appliance, please follow the procedure:

Log in (default admin details) **admin@jatheon.com / jatheonergo** Go to the **Admin menu** in the bottom left corner :

| JATHEON BISO                              | SIMPLE ADVANCED SAVED SEARCHES SEARCH RESULTS CLIPBOARD CONTENT RECENT SEARCHES KEYWORD LIST                                                            |
|-------------------------------------------|----------------------------------------------------------------------------------------------------|
| D Search                                  |                                                                                                    |
| Policy                                    |                                                                                                    |
| jə Audit                                  | Simple Search<br>Do a simple search with a keyword, a phrase or save this search for later.<br>SEARCH FIELDS Sender Recipients Subject Story Recipients |
|                                           | Enter keyword Q Run search 🗟 Save Search                                                                                                    |
|                                           | Date Range (From - To)                                                                                                    |
|                                           | Aug 01, 2012 - FOREVER 🗸                                                                                                    |
| Admin Menu<br>Change Password<br>Sign Out | 1                                                                                                    |

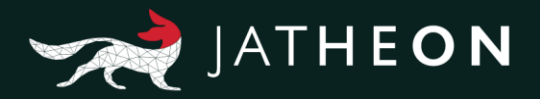

In the admin menu, click on the **User Management** section and select the **LDAP** tab. You'll see the list of all existing LDAP connections:

| JATHEON ergo      | USERS GROUPS OU       | LDAP ROLES                         |         |                   |                     | DATA   KNOWLEDGE   INSIGHT | 2 |
|-------------------|-----------------------|------------------------------------|---------|-------------------|---------------------|----------------------------|---|
| Dashboard         | View LDAP Connections | LDAP Mappings LDAP Synchronization | History |                   |                     |                            |   |
| System            | Q Show filters + Add  | i – Deiete 🎗 Refresh               |         |                   |                     |                            |   |
| Message Source    | LABEL                 | HOST                               | PORT    | BASE DN           | CERTIFICATE         | CONNECT                    | : |
| B User Management | windsurf              | windsurf.jatheon.loc               | 389     | dc=jatheon,dc=loc | Get SSL Certificate | Connect                    |   |
| Backup            |                       |                                    |         |                   |                     |                            |   |
|                   |                       |                                    |         |                   |                     |                            |   |
|                   |                       |                                    |         |                   |                     |                            |   |
|                   |                       |                                    |         |                   |                     |                            |   |
|                   |                       |                                    |         |                   |                     |                            |   |
|                   |                       |                                    |         |                   |                     |                            |   |
|                   |                       |                                    |         |                   |                     |                            |   |

Under the **LDAP** tab, click on **LDAP Mappings** section. All the servers created here will be available under the LDAP Connections tab:

| INTHEON BISO        | USERS DROLPS OU LOAP ROLES       |                          |                         | DATA   EMDANJORS   (MARKAN) |
|---------------------|----------------------------------|--------------------------|-------------------------|-----------------------------|
| Destrocard          | Mew LEAP Gamestons LEAP Mappings | LDAP Systemation History |                         |                             |
| Ç System            | Q, Show Mens + Ast - Dekny       | © Retreat                |                         |                             |
| Message Source      |                                  | SERVER TYPE              |                         | 8                           |
| The second second   |                                  | MS Active Directory      |                         |                             |
| (5) User Management |                                  | Keno                     |                         |                             |
| Backup              |                                  |                          | 810                     |                             |
|                     |                                  |                          |                         | Card & Card                 |
|                     |                                  |                          |                         |                             |
|                     | Server Type                      | *                        | Email Attribute         |                             |
|                     | DN Attribute                     |                          | Full Name Attribute     |                             |
|                     | CN Attribute                     | *                        | Department Attribute    |                             |
|                     | SN Attribute                     |                          | Last Modified Attribute |                             |
|                     | First Name Attribute             |                          |                         |                             |
|                     |                                  |                          |                         |                             |
|                     |                                  |                          |                         |                             |
|                     |                                  |                          |                         |                             |
| P. Keperi 1.33      |                                  |                          |                         |                             |

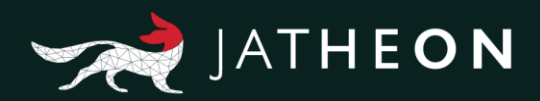

| ATHEON ergo    | USERS GROUPS OU      | LEAP POLES                       |       |                               |                 | 0415   ##89913088   19868 | -      |
|----------------|----------------------|----------------------------------|-------|-------------------------------|-----------------|---------------------------|--------|
| Disaboard      | View DAP Connections | CAP Represe LDVP Synchronization | 14607 |                               |                 |                           |        |
| Message Source | LABEL<br>wedsarf     | HOST<br>wednafjathers for        | PORT  | BASE DH<br>de-yafteen, de-fae | CERTIFICATE     | CONNECT                   |        |
| Backup         |                      |                                  | 10000 |                               | [International  |                           | * Cent |
|                | Label                | Port*                            |       | User DN<br>Password           | *               |                           |        |
|                | Server Mapping       | che Directory                    |       | SSL Authentication            | That connectors |                           |        |
|                | Base DN              |                                  |       |                               |                 |                           |        |
|                |                      |                                  |       |                               |                 |                           |        |

The following table explains all fields, their functions and use:

| Field Name              | Explanation                  |
|-------------------------|------------------------------|
| Server Type             | Name of the LDAP mapping     |
| DN Attribute            | LDAP Distinguished Name      |
| CN Atrribute            | LDAP Common Name             |
| SN Attribute            | LDAP SN Attribute            |
| First Name Attribute    | LDAP First Name Attribute    |
| Email Attribute         | LDAP Email Attribute         |
| Full Name Attribute     | LDAP Full Name Attribute     |
| Department Attribute    | LDAP Department Attribute    |
| Last Modified Attribute | LDAP Last Modified Attribute |

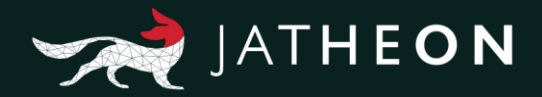

After you have created the server for mapping, click on the **LDAP Connection** section in the LDAP Mappings section and select the **Add** button. Fill out all the required fields and don't forget to save the changes.

| JATHEON COO              |                                                      |                      |                     |                |      |        |                                           |                      |             | DATA | KNOWLEDGE   INSI |          |
|--------------------------|------------------------------------------------------|----------------------|---------------------|----------------|------|--------|-------------------------------------------|----------------------|-------------|------|------------------|----------|
| 0                        | USERS GROUPS                                         |                      | OLES                |                |      |        |                                           |                      |             |      |                  | 152      |
| Dashboard                | View LDAP Connec                                     | tions LDAP Mappi     | ngs LDAP Synchroniz | ration History |      |        |                                           |                      |             |      |                  |          |
| 📮 System                 | Q Show filters                                       | + Add - Dele         | te <b>2</b> Refresh |                |      |        |                                           |                      |             |      |                  |          |
| Message Source           | LABI                                                 | EL H                 | DST                 |                | PORT | BASE   | DN                                        | CERTIFIC             | ATE         |      | CONNECT          |          |
| User Management          | wind                                                 | surf wi              | ndsurf.jatheon.loc  |                | 389  | dc=jat | neon,dc=loc                               | Get SSL              | Certificate |      | Connect          |          |
| Backup                   |                                                      |                      |                     |                |      |        |                                           |                      |             |      | Save             | × Cancel |
| * Egent 130              | Label<br>Host<br>Server Mapping<br>Filter<br>Base DN | (objectClass=user)   | * Port*<br>* 339    |                |      |        | User DN<br>Password<br>SSL Authentication | Test connection      |             |      |                  |          |
| JATHEON CCO.             | USERS GROUPS                                         | S OU LDAP R          | OLES                |                |      |        |                                           |                      |             | DATA | KNOWLEDGE   INSI | CHT      |
| Dashboard                | View LDAP Connec                                     | tions LDAP Mappin    | ngs LDAP Synchroniz | ration History |      |        |                                           |                      |             |      |                  |          |
| 💭 System                 | Q. Show filters                                      | + Add - Dele         | e 🛛 🕄 Refresh       |                |      |        |                                           |                      |             |      |                  |          |
| Message Source           |                                                      | EL HO                | DST                 |                | PORT | BASE   | DN                                        | CERTIFIC             | ATE         |      | CONNECT          | :        |
| <b>B</b> User Management | wind                                                 | surf wi              | ndsurf jatheon loc  |                | 389  | dc=ja) | heon,dc=loc                               | Get SSI.             | Certificate |      | Connect          |          |
| Backup                   |                                                      |                      |                     |                |      |        |                                           |                      |             |      |                  |          |
| P .                      | windsurf                                             |                      |                     |                |      |        |                                           |                      |             |      | Save             | × Cancel |
|                          | Label                                                | windsurf             |                     |                |      |        | User DN                                   | Administrator@jather | on.loe *    |      |                  |          |
|                          | Host                                                 | windsurf iatheon los | Port*               |                |      |        | Password                                  |                      |             |      |                  |          |
|                          | Server Manning                                       | MS Active Director   |                     |                |      |        | SSL Authentication                        |                      |             |      |                  |          |
|                          | Server mapping                                       | (objectClass=user)   |                     |                |      |        |                                           | Test connection      |             |      |                  |          |
|                          | Page Di                                              | desistheen destro    |                     |                |      |        |                                           |                      |             |      |                  |          |
|                          | Base DN                                              | oc=jameon,oc=loc     |                     |                |      |        |                                           |                      |             |      |                  |          |
|                          |                                                      |                      |                     |                |      |        |                                           |                      |             |      |                  |          |
| -0.5525 - 1.625 - 1.     |                                                      |                      |                     |                |      |        |                                           |                      |             |      |                  |          |

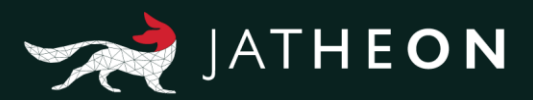

The following table describes the information you need to enter:

| Field                  | Description                                                                                                    |
|------------------------|----------------------------------------------------------------------------------------------------|
| Label                  | This is a unique name for this connection. You can set up multiple connections to connect to multiple OUs. This field differentiates the connections.                                                                                      |
| Host                   | The FQDN or the IP address of your LDAP server.                                                                                                    |
| Server<br>Mapping      | Select the supported server type.                                                                                                    |
| Port                   | Specify LDAP port to use to connect through.                                                                                                    |
| Base DN                | This is the root node in which all of the users are located. If your users are located in multiple USs, please create multiple connections.                                                                                                |
| User DN                | Username that is used for importing other users. Generally, this user<br>should have administrative privileges. For example:<br>"DOMAIN/username" or "username@localdomain" (e.g.<br>JATHEON/administrator or administrator@jatheon.local) |
| Password               | Password used for authentication.                                                                                                    |
| SSL<br>Authentication  | Check whether your SSL Certificate is verified and working.                                                                                                    |
| Test<br>Connection     | You can test the connection and check whether it works, before you save/create it.                                                                                                    |
| Get SLL<br>Certificate | If you don't have one, click here to start the process.                                                                                                    |

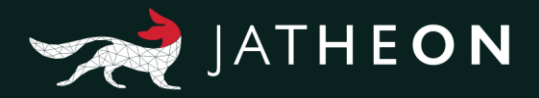

#### **Import Users**

Once you've created and saved the connection, you can verify the functionality by using the **Test button**. If the connection is set properly, you'll see the list of users. Select the user(s) you want to import using check boxes or select all users. Note that you first need to choose the role that new users are about to be assigned with. Use the drop-down menu to assign the appropriate role. You can also import your company organization units and associate them with users. Click on the check box option **Also import all referenced departments** before you import selected users if you want to import OUs along with users:

| JATHEON CIGO      | U    | SERS GROUPS OU LDAP            | ROLES                |                                                                                                    |                    |                              |                                     | DATA   KNOWLEDGE   INSIGHT                        |
|-------------------|------|--------------------------------|----------------------|----------------------------------------------------------------------------------------------------|--------------------|------------------------------|-------------------------------------|---------------------------------------------------|
| Dashboard         | Viev | LDAP Connections LDAP Ma       | ppings LDAP Syn      | nchronization History                                                                              |                    |                              |                                     |                                                   |
| System            | ٩    | Show filters + Add - D         | Delete 🛛 🕄 Refres    | sh                                                                                                 |                    |                              |                                     |                                                   |
| Message Source    |      | LABEL                          | HOST                 |                                                                                                    | PORT               | BASE DN                      | CERTIFICATE                         | CONNECT                                           |
| 8 User Management | ĸ    | windsurf                       | windsurf.jatheon.log | c                                                                                                  | 389                | dc=jatheon,dc=loc            | Get SSL Certificate                 | Connect                                           |
| Backup            |      | When import user               | assign him role:     |                                                                                                    |                    | Also import i                | all referenced departments          | Import Selected X Cancel                          |
| 4                 | >    | NAME                           |                      | Milos Test role Milos Test role<br>END_USER_ROLE can't set<br>ADMIN_ROLE a<br>COMPLIANCE OFFICER R | e keyword list     |                              | DEPARTMENT                          |                                                   |
|                   |      | Abraham Lincoln                | C                    | abraham in                                                                                         | coln@jathcon loc   |                              | Leaders, American, Scientists, Jath | eon ^                                             |
|                   |      | Administrator                  |                      | Administrate                                                                                       | or@jatheon.loc     |                              | Domain Admins, Exchange Windo       | ws Permissions, Enterprise Admins, Group Policy C |
|                   |      | Benjamin Franklin              |                      | benjamin.fra                                                                                       | anklin@jatheon.loc |                              | American, Scientists, Jatheon       |                                                   |
|                   |      | Bruce Wayne                    |                      | bruce.wayn                                                                                         | e@jatheon.loc      |                              | Leaders, American, SuperHeroes,     | latheon                                           |
|                   |      | Cynthia Kozlowski              |                      | CKozlowski                                                                                         | i@steubenfoods.com |                              | Jatheon                             |                                                   |
|                   |      | Clark Kent                     |                      | clark.kent@                                                                                        | )jatheon.loc       |                              | SuperHeroes,Jatheon                 |                                                   |
| ^ Ergo v1.1.30    |      | DiscoverySearchMailbox (D919B/ | A05-46A6-415f-80AD   | 0-7E09334BB852) DiscoveryS                                                                         | earchMailbox(D919B | A05-46A6-415f-80AD-7E09334BB | B852)@jatheon.loc                   | v                                                 |

The imported users can now access/log into the cCore appliance.

#### Set up the LDAP Synchronization Task

LDAP users are periodically updated and the changes on the LDAP server can be automatically synchronized with the cCore appliance by setting up the LDAP Synchronization task on the appliance:

Click on the **LDAP Synchronization** section and click on the **Edit** button. It will become the **Save** button and vice versa.

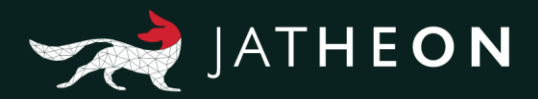

| USERS GROUPS OU LDAP ROLES                                          | 1                        |
|---------------------------------------------------------------------|--------------------------|
| View LDAP Connections LDAP Mappings LDAP Synchronization History    |                          |
| Edit X Cancel Execute Now Enabled Next Fire Time——Disabled          |                          |
| LDAP Connections windsurf                                           |                          |
| Import referenced departments Import new users (with End User role) |                          |
| Repeat everyday at 03 🖉 * 00 🥣 *                                    |                          |
|                                                                     |                          |
|                                                                     |                          |
|                                                                     |                          |
|                                                                     |                          |
|                                                                     |                          |
|                                                                     |                          |
|                                                                     | USER GROUP OU LOAP ROLES |

Once you are in the **Edit** mode you can select one or more LDAP connections to synchronize manually by hitting the **Execute Now** button. You can also automate the task to run as per schedule. If so, make sure that the task status is set to Enabled, fill in the email address to receive the task's log, choose which LDAP connections you're scheduling, choose if you are syncing the referenced departments as well and choose if you are importing new users with the End User role. Pick the time for the task to be executed and don't forget to click on the save button to apply the changes.

| JATHEON BOO                      | USERS GROUPS OU LDAP ROLES                                       |
|----------------------------------|------------------------------------------------------------------|
| Dashboard                        | View LDAP Connections LDAP Mappings LDAP Synchronization History |
| 💭 System                         | Save K Cancel F Execute Now Enabled                              |
| Message Source                   | LDAP Connections Vindsurf                                        |
| 3 User Management                | Import referenced departments                                    |
| Backup                           | Repeat everyday at: 03 v *00 v *                                 |
|                                  |                                                                  |
|                                  |                                                                  |
|                                  |                                                                  |
|                                  |                                                                  |
|                                  |                                                                  |
| <ul> <li>Ergo v1.1.30</li> </ul> |                                                                  |

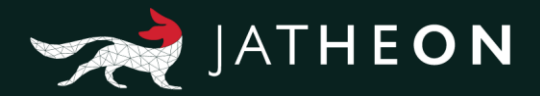

#### LDAP – History Section

In the history section you can see the history and details of all successful tasks, tasks with errors, interrupted tasks or tasks with warnings. When the Success drop-down menu is set on blank, it will display all logs. Click on the Search button, select the period for which you would like to check your logs and you'll get the desired results. Click on the log to expand it and examine it in greater detail.

| J  | ATHEON <b>ergo</b> . | ING  | ESTION IMAP POP3 F     | OLDER SYNCHRONIZATION | MESSAGE QUEUE | EXPUNGE EMAILS | GROUPWISE   | EXPORT AND POLICY TASK | DATA   KNOWI |            |   |
|----|----------------------|------|------------------------|-----------------------|---------------|----------------|-------------|------------------------|--------------|------------|---|
| Ę  | Dashboard            | View | POP3 Connections Sched | uler History          |               |                |             |                        |              |            |   |
| Į, | System               | ٩    | Show filters + Add -   | Delete 2 Refresh      |               |                |             |                        |              |            |   |
|    | Message Source       | •    | CONNECTION NAME        | POP3                  | SERVER        | PORT           | TLS ENABLED | DELETE AFTER DOWN      | LOAD         | :          | l |
| 4  | User Management      |      | Test connection        | pop3.g                | mail.com      | 110            | true        | false                  | Tes          | Connection |   |
| Í  | Backup               |      |                        |                       |               |                |             |                        |              |            |   |
|    |                      |      |                        |                       |               |                |             |                        |              |            |   |
|    |                      |      |                        |                       |               |                |             |                        |              |            |   |
|    |                      |      |                        |                       |               |                |             |                        |              |            |   |
|    |                      |      |                        |                       |               |                |             |                        |              |            |   |
|    |                      |      |                        |                       |               |                |             |                        |              |            |   |
|    |                      |      |                        |                       |               |                |             |                        |              |            |   |
| ^  | Ergo v1.1.30         |      |                        |                       |               |                | 10000       |                        |              |            |   |

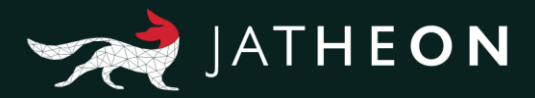

#### **User Roles**

#### Introduction

In the cCore system, **Roles** are being used to determine different levels of permissions for the user(s). This highly customizable option is what makes this system unique and adjustable to suit to each user or group of users and their position within the company. You can create as many roles as you want and a single user can be assigned with more than one role.

The cCore system comes with 3 predefined default roles. **Admin, Compliance Officer** and **End User**. By default, the Administrator is allowed to use the Admin menu and administrate the appliance through the configuration menu, but cannot view and search through other people emails. The Compliance Officer cannot access the Admin menu, but he/she can see and search through all the emails on the appliance and apply different rules. End Users cannot use the Admin menu or see other people's email. They can see only their own emails and their actions within the system are very limited. However, this can be adjusted as per your needs and requests within your environment as you can modify existing roles, delete them and create new ones.

To configure the Roles on the cCore appliance, please follow the following procedure:

| ATHEON ergo                 | IMPLE ADVANCED SAVED SEARCHES SEARCH RESULTS CLIPBOARD CONTENT RECENT SEARCHES KEYWORD LIST                                                                | DATA   KNOWLEDGE   INSIGHT |
|-----------------------------|----------------------------------------------------------------------------------------------------|----------------------------|
| Search                      |                                                                                                    |                            |
| Policy                      |                                                                                                    |                            |
| Audit                       | Simple Search<br>Do a simple search with a keyword, a phrase or save this search for later.<br>SEARCH FIELDS Sender Recipients Subject Sed Body Attachment |                            |
|                             | Enter keyword Q. Run search: 🖏 Sive Search                                                                                                    |                            |
|                             | Date Range (From - To)                                                                                                    |                            |
|                             |                                                                                                    |                            |
|                             |                                                                                                    |                            |
|                             |                                                                                                    |                            |
| dmin Menu<br>hange Password |                                                                                                    |                            |

Log in (default admin details) **admin@jatheon.com / jatheonergo** Go to the **Admin menu** in the bottom left corner:

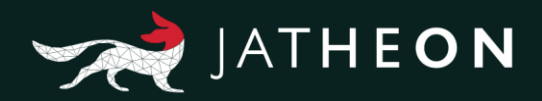

| JATHEON ergo.   | USERS GROUPS OU LDAP ROLES              |                        | DATA   KNOWLEDGE   INSIGHT |
|-----------------|-----------------------------------------|------------------------|----------------------------|
| Dashboard       | Q Show filters + Add - Delete 2 Refresh |                        |                            |
| 📮 System        | NAME                                    | DESCRIPTION            |                            |
| Message Source  | Milos Test role                         | Milos Test role        |                            |
|                 | END_USER_ROLE                           | can't see keyword list |                            |
| User Management | ADMIN_ROLE                              | а                      |                            |
| Backup          | COMPLIANCE_OFFICER_ROLE                 | test                   |                            |
|                 |                                         |                        |                            |
| ^ Ergo v1.1.30  |                                         |                        |                            |

Click on the Add tab and fill in the required fields: give a name to the new role and give it a description. Using check boxes on the left, assign the new role with appropriate permissions. User(s) assigned with this role will have limited access to the actions exactly as per your settings done in this section. In other words, users will be/not be able to perform certain actions. Note that you can use the list view of the actions by clicking on the list icon.

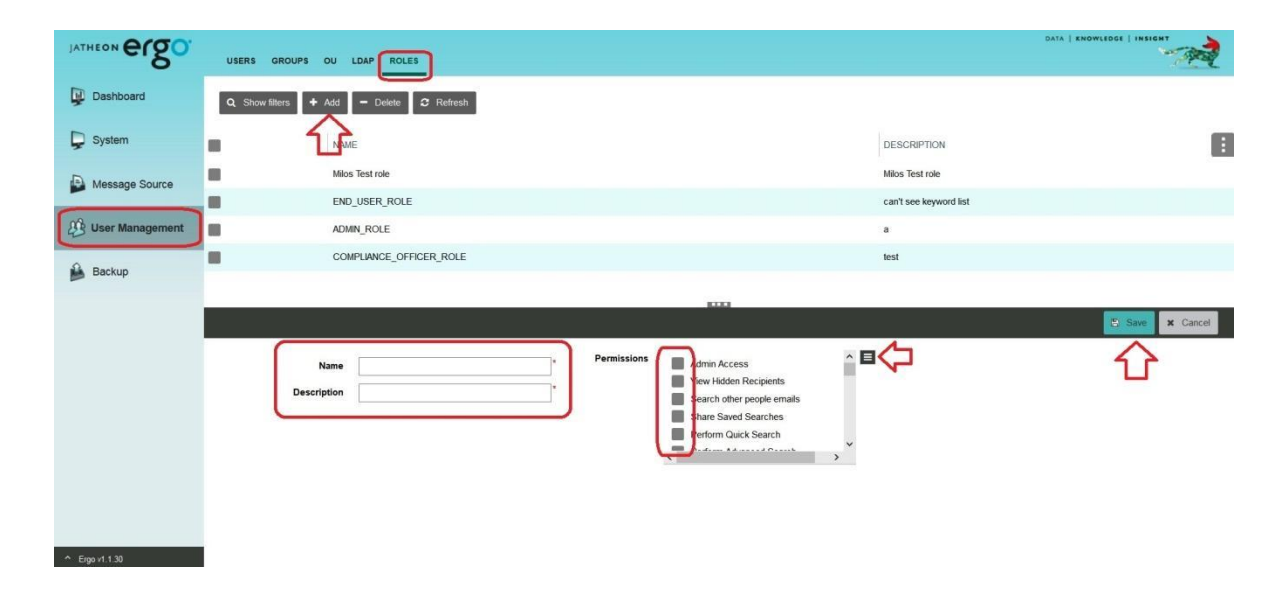

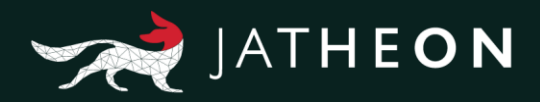

| JATHEON COSO      | USERS GROUPS OU LDAP ROLES                                                                                                    |                 |
|-------------------|----------------------------------------------------------------------------------------------------|-----------------|
| Dashboard         | Q PERMISSIONS X                                                                                                    |                 |
| System            | Actions On Message DESCRIPTION                                                                                                    |                 |
| Message Source    | Show Hatogram Milos Test role<br>Access to Clipboard can't see keyword list                                                                                                    |                 |
| B User Management | Restore To Indox<br>Export To PDF<br>Export To PST<br>a                                                                                                    | v               |
| Backup            | Export to ENL<br>Created Update/Defete Comment<br>Download Messages<br>View Comment writen by other users<br>Print Message<br>Print Search Results<br>View Hiddem Recipients<br>View Hiddem Recipients<br>View Hiddem Recipients<br>View related messages<br>Stars Saved Searches                                                                                                    | D Save X Cancel |
|                   | Policy Policy Add Message To Policy Remove Message To Policy Created Lydaet/Deler Policy View Policy View Policy V |                 |
|                   | Search Perform Quick Search Perform Quick Search Crafter Index Search Crafter Index Search Crafter Index Search                                                                                                    |                 |
| ^ Ergo v1.1.30    |                                                                                                    |                 |

Here is the complete list of actions that you assign to a role. For an easier overview, actions are divided into sections: Actions on message, Policy, Search, Admin Access etc.

|                                     | 0 |
|-------------------------------------|---|
| Actions On Message                  | 0 |
| Show Histogram                      |   |
| Access to Clipboard                 |   |
| Forward Message                     |   |
| Restore To Inbox                    |   |
| Export To PDF                       |   |
| Export To PST                       |   |
| Export To EML                       |   |
| Create/Update/Delete Comment        |   |
| Download Messages                   |   |
| View Comment written by other users |   |
| Print Message                       |   |
| Print Search Results                |   |
| Verify Integrity of Message         |   |
| View and download inline Images     |   |
| View related messages               |   |
| Policy                              | 0 |
| Add Message To Policy               |   |
| Remove Message From Policy          |   |
| Create/Update/Delete Policy         |   |
| View Policy                         |   |

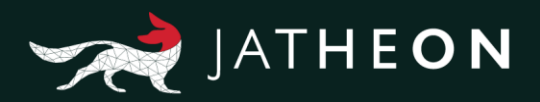

| PERMISSIONS                       | ×        |
|-----------------------------------|----------|
| Search                            | <b>○</b> |
| Perform Quick Search              |          |
| Perform Advanced Search           |          |
| View/Run Saved Search             |          |
| Export task                       |          |
| Search over non standard headers  |          |
| View Message Access History       |          |
| Compliance Officer                | 0        |
| View Hidden Recipients            |          |
| Search other people emails        |          |
| Share Saved Searches              |          |
| Admin Access                      | 0        |
| Admin Access                      |          |
| Keyword List                      | 0        |
| Create/Update/Delete Keyword List |          |
| View Keyword List                 |          |
| Legal Hold                        | 0        |
| Create/Update/Delete Legal Hold   |          |
|                                   |          |
| Dashboard                         | 0        |
| View Overall Message Statistics   |          |
| User Preferences                  | 0        |
| View Profile                      |          |
| Allow change Password             |          |
| Allow Changing Reading Pane View  |          |
| Audit Trails                      | 0        |
| View Audit Trail                  |          |

0

Social Media Search

Social Media-

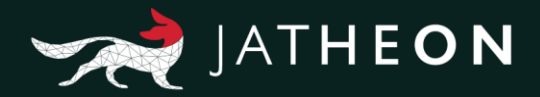

Select the role you want to delete and execute the action with Delete button. Instead of deleting the role, you can modify the existing role. Double click on the role and change the settings on the permissions, name, description. Don't forget to click on the Save button to apply changes.

| JATHEON Ergo      | USERS GROUPS OU LDAP ROLES                    | DATA   KNOWLEDGE   INSIGHT |
|-------------------|-----------------------------------------------|----------------------------|
| Dashboard         | Q Show filters + Add - Delete C Refresh       |                            |
| System            | NAME                                          | DESCRIPTION                |
| Message Source    | Mics Test role                                | Milos Test role            |
|                   | end_user_role                                 | can't see keyword list     |
| 3 User Management | COMPLIANCE_OFFICER_ROLE                       | test                       |
| A Baskup          | ADMIN_ROLE                                    | a                          |
| Васкир            |                                               |                            |
|                   | hilios Test role                              | Save X Cancel              |
|                   | Name Milos Test role Permissions Admin Access |                            |
|                   | Description Milos Test role                   |                            |
|                   | Share Saved Searches                          |                            |
|                   |                                               | ×                          |
|                   |                                               |                            |
|                   |                                               |                            |
|                   |                                               |                            |
| A Errout 1.30     |                                               |                            |

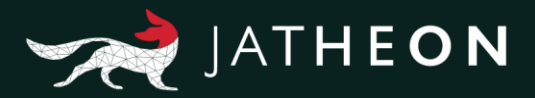

# About Jatheon

We founded Jatheon Technologies Inc. in 2004 to empower companies in their efforts to ensure email compliance and facilitate eDiscovery.

Today, we are leaders in the archiving industry, with **5+ billion processed messages** and unique on-premise and cloud archiving and governance solutions. We continue to raise the bar throughout the industry with our latest enterprise-grade **cCore** archiving appliances, a powerful archiving, retrieval and dynamic monitoring software and best-in class tech support, **Jatheon Care**. In 2017, we built **Jatheon CTRL** - a social media and mobile archiving add-on that smoothly integrates with our email archiving software.

It is our mission to ensure security and bring peace of mind to businesses, government agencies, educational, financial and healthcare institutions across the globe. We're headquartered in Toronto, but we serve clients worldwide through our network of global business partners. For more information, please visit www.jatheon.com.